#### **MEMORANDUM**

- DATE: October 1, 2009
- TO: All DPA Staff
- FROM: Char Ervin Public Assistance Analyst II Systems Operations
- SUBJECT: EIS Procedure 2009-2 (Replaces 2003-2) AF Related Medicaid Processing

### INTRODUCTION

This procedure addresses system processing for the following AF related Medicaid programs:

- Denali KidCare
- Family Medicaid
- Pregnant Woman, Post Partum, and Newborn
- Under 21
- Transitional Medicaid
- Retroactive Medicaid
- 4M Medicaid
- Emergency Medical Treatment for Aliens

Updated sections include:

- The MEDICAL INSURANCE BUDGET WORKSHEET (MIBW) screen incorporating 12 month eligibility periods
- Transitional Medicaid case processing
- Newborn Coverage (BABY)
- Helpful Hints

It's important to note that AF related Medicaid is processed differently in EIS than other programs. ME AF program eligibility is client-based rather than case-based (AP related Medicaid continues to be case based). The client-based principle allows for:

- Individual eligibility periods for each client on the Medicaid case
- Different budgeting for each participating client on the same case
- Continuous eligibility for clients without having to re-budget for eligibility every month
- Holding up eligibility for individual clients on the case until needed information is obtained, while processing other clients for which eligibility can be determined

One additional note: On-line help (PF10 key) is an excellent resource for detailed information about system processes. It also provides a list of valid entries for specific fields too numerous to be included in this procedure.

## **TABLE OF CONTENTS**

| TABLE OF CONTENTS   2                                            |
|------------------------------------------------------------------|
| The MEDICAL INSURANCE BUDGET WORKSHEET (MIBW) Screen             |
| The MEDICAL INSURANCE AUTHORIZATION (MIAU) Screen                |
| The MEDICAL INSURANCE ELIGIBILITY DETERMINATION (MIED) Screen 12 |
| The MEDICAL REFERENCE (MERE) Screen                              |
| The MEDICAL RESOURCE INFORMATION (MERI) Screen                   |
| The ME BENEFIT HISTORY (MEBH) Screen 17                          |
| The ME MEDICAL ISSUANCE HISTORY (MEIH) Screen                    |
| The MEDICAL INSURANCE MANUAL ISSUANCE (MIMI) Screen              |
| The MEDICAL INSURANCE REVIEW (MIRE) Screen                       |
| Case Maintenance for Combination Cases                           |
| Transitional Medicaid                                            |
| 4M Medicaid                                                      |
| Households with Health Coverage through Private Insurance        |
| Child Only Cases                                                 |
| Pregnant Woman, Post Partum, and Newborn Coverage                |
| Step Parent Deeming and Family Medicaid                          |
| Retroactive Medicaid Benefits 46                                 |
| Emergency Medical Treatment for Aliens                           |
| Notices                                                          |
| Helpful Hints and Case Processing                                |

## The MEDICAL INSURANCE BUDGET WORKSHEET (MIBW) Screen

#### **MIBW Fields and Descriptions**

The MIBW screen processes the financial and resource determinations for all AFDC related Medical coverage (Family Medicaid, Pregnant Woman, Denali KidCare, etc).

| EIS MIBW MEDICAL INSURANCE BUDGET WOR                                                                | RKSHEET 100109 08:37<br>WORKER B                                     |
|----------------------------------------------------------------------------------------------------|----------------------------------------------------------------------|
| CASE NAME: CLIENT , MOM CAS<br>CLIENT ##: 01 NAME : CLIENT, MOM<br>CATEGORY : FM SUBTYPE: AF FROM MO | SE NUMBER: 00021400 MONTH: 1009<br>AGE : 31<br>: 1009 THRU MO : 0910 |
| MED INS : EIS CASE:                                                                                  | : 00021400                                                           |
| ELIG BUD MED. SUB-<br>NAME REL PAR AUTH GET CATG TYPE                                                | AMOUNT TEST                                                          |
| 01 MOM C PI IN ? FM AF COUNTAR                                                                       | BLE RESOURCES : 0.00 Unkn                                            |
| 02 DAD C SP IN ? GROSS EAH                                                                           | RNED INCOME : 0.00                                                   |
| 03 KIDA C CH IN ? TOTAL UNH                                                                          | EARNED INCOME : 0.00                                                 |
| 04 KIDB C CH IN ? NET DEEMM                                                                          | ED INCOME : 0.00                                                     |
| 05 KIDC C CH IN ? TOTAL (                                                                            | GROSS INCOME : 0.00 Unkn                                             |
| WORK EXPI                                                                                            | ENSE : 0.00                                                          |
| EARNED IN                                                                                            | NCOME DEDUCTIONS: 0.00                                               |
| DEPENDENT                                                                                            | T CARE EXPENSES : 0.00                                               |
| NET EARNI                                                                                            | ED INCOME : 0.00                                                     |
| CHILD SUP                                                                                            | PPORT DEDUCTION : 0.00                                               |
| NET COU                                                                                              | UNTABLE INCOME : 0.00 Unkn                                           |
| CLEAR CLIENT: PF4                                                                                    |                                                                      |
| DETERM ELIG : PF5-APPLICANT FOR FM STD HH                                                            | GROSS NEED/NET                                                       |
| PF6-RECIPIENT OF FM TYPE SIZE                                                                        | E AMOUNT AMOUNT DESCR                                                |
| n/a                                                                                                  | n/a n/a                                                              |
| Figure 1                                                                                             | NEXT>                                                                |

| FIELD     | Table 1                                                                                      | DESCRIPTION / USE                                                                                                    |  |  |  |  |  |
|-----------|----------------------------------------------------------------------------------------------|----------------------------------------------------------------------------------------------------|--|--|--|--|--|
| CLIENT ## | Ente<br>is to                                                                                | Enter the position number of the client (01, 02, 03, etc.) for whom eligibility s to be determined.                                                                                                    |  |  |  |  |  |
| CATEGORY  | Ente<br>valid                                                                                | Enter the category of Medicaid to be evaluated for eligibility. For a list of valid categories <pf10> to access On-line Help.</pf10>                                                                                                    |  |  |  |  |  |
| SUBTYPE   | If rec<br>edits<br><pf<br><u>Note</u><br/>(Den<br/>inco</pf<br>                              | If required, enter the valid subtype for the medical category. EIS provides<br>edits for categories that require a subtype. For a list of valid subtypes<br><pf10> to access On-line Help.<br/><u>Note</u>: EIS determines the correct subtype for the KIDS category<br/>(Denali KidCare) based on various eligibility factors such as age,<br/>income and insurance coverage.</pf10>                                                                                       |  |  |  |  |  |
| FROM MO   | This                                                                                         | field displays the start month of medical coverage.                                                                                                    |  |  |  |  |  |
| THRU MO   | Ente<br>recei                                                                                | r the eligible through month for medical coverage for the individual ving benefits.                                                                                                    |  |  |  |  |  |
| MED INS   | The<br>Valid<br>• • •<br>• •<br>• •<br>• •<br>•<br>•<br>•<br>•<br>•<br>•<br>•<br>•<br>•<br>• | Denali KidCare subtypes CP, S2, and H2 require an entry in this field.<br>codes are:<br>I indicating health coverage from private carrier<br>I indicating no health coverage from private carrier<br>OT indicating insurance other than major medical, such as dental,<br>rision, ambulance, etc.<br>PHS eligibility alone is not considered insurance coverage and<br>ild be coded N. If PHS is combined with other <u>major medical</u><br>rance, then the coverage is Y. |  |  |  |  |  |

| EIS CASE            | EIS automatically displays the EIS case number of the Medicaid case the            |
|---------------------|------------------------------------------------------------------------------------|
|                     | individual is associated with. This can be a different case number than the        |
|                     | one the client is currently on.                                                    |
| NAME                | These fields display information from the SETUP PARTICIPATIONS                     |
| REL (RELATIONSHIP)  | (SEPA) screen.                                                                     |
| PAR (PARTICIPATION) | Note: Clients who are coded OU on the SEPA may be part of the                      |
|                     | assistance unit and may have a budget code on the MIBW screen.                     |
| ELIG                | This is a two-part field. After completing eligibility determinations for all      |
| AUTH                | individuals requesting medical coverage the left part of the field shows:          |
|                     | <ul> <li>F if the individual fails eligibility</li> </ul>                          |
|                     | <ul> <li>P if the individual passes eligibility</li> </ul>                         |
|                     | <ul> <li>? or Blank if eligibility is unknown</li> </ul>                           |
|                     | The right part of the field shows:                                                 |
|                     | <ul> <li>Y if benefits were authorized for eligible individuals</li> </ul>         |
|                     | <ul> <li>? if benefits are not authorized</li> </ul>                               |
| BUD/                | Enter the appropriate budget codes to determine whose income and                   |
| GET                 | resources should be counted in the eligibility determination. For a list of        |
|                     | budget codes <pf10> to access On-line Help.</pf10>                                 |
| MED. CATG           | After using the appropriate <pf> key to complete an eligibility</pf>               |
| SUB-TYPE            | determination, EIS will display the Medicaid category and subtype for              |
|                     | eligible individuals.                                                              |
| TEST                | This field displays PASS, FAIL, or UNKN (Unknown) beside each                      |
|                     | countable income and resource factor of eligibility.                               |
| STD                 | This field displays the income standard used:                                      |
| TYPE                | <ul> <li>AI for Adult Included</li> </ul>                                          |
|                     | ANI for Child Only                                                                 |
|                     | <ul> <li>N/A (Not Applicable) when a need standard does not apply. This</li> </ul> |
|                     | occurs when poverty level standards are used to determine eligibility.             |
| HH                  | This field displays the size of household used in determining income               |
| SIZE                | eligibility.                                                                       |
| GROSS               | This field displays the 185% standard for Family Medicaid and Under 21             |
| AMOUNT              | Medicaid. This field does not apply for Denali KidCare, which uses a               |
|                     | poverty level Medicaid standard.                                                   |
| NEED/NET            | This field displays the need amount from the Family Medicaid need                  |
| AMOUNT              | standard table or the poverty level table.                                         |
| CHILD SUPPORT       | This field displays the Child Support Deduction entered on the DEMH                |
| DEDUCTION           | screen.                                                                            |
| DESCR               | This field displays the table number EIS used to determine the need/net            |
|                     | amount to determine eligibility.                                                   |

| PF Keys on MIBW<br><u>Note</u> : PF keys correspond<br>to the 'F' keys at the top of<br>the keyboard | DESCRIPTION / USE                                                                                                    |
|----------------------------------------------------------------------------------------------------|----------------------------------------------------------------------------------------------------|
| PF2 TRIAL BUDGET<br>PF2 ELIG. MODE                                                                   | <pf2> to access the MIBW Trial Budget screen to enter a<br/>budget when unsure if new income causes ineligibility.</pf2>                                                                                                    |
|                                                                                                    | <pf2> to return to Eligibility MIBW after completing a trial budget.</pf2>                                                                                                    |
|                                                                                                    | <u>Note:</u> Using the Trial Budget will not de-authorize Medicaid benefits.                                                                                                    |
| PF4: CLEAR CLIENT                                                                                    | <pf4> to clear an eligibility determination segment displayed<br/>for an individual client or to de-authorize medical benefits not<br/>yet issued for an individual client. If more than one client<br/>needs to be cleared, each client must be processed<br/>separately.</pf4> |
| DETERM ELIG:<br>PF5 – APPLICANT FOR FM,<br>DKC, TM and other AF related<br>Medicaid types            | <pf5> to complete an eligibility determination for an individual client. <pf5> allows the \$90 work deduction.</pf5></pf5>                                                                                                    |
| PF6 – RECIPIENT FOR FM                                                                               | <pf6> to complete an eligibility determination for recipients of Family Medicaid. <pf6> allows the \$150 plus 33% earned income disregards.</pf6></pf6>                                                                                                    |

#### Determining Eligibility on the MIBW

Eligibility for all household members requesting Medicaid is completed on the MIBW after all income, resource, and expense information is entered on the appropriate screens.

## <u>Note:</u> For non-resource Medicaid programs, such as Denali KidCare, resource screens may be skipped and the caseworker may <NEXT> directly to income and expense screens.

#### Example:

Jane and John Smith are in the office applying for Medicaid. They are requesting Medicaid for themselves and their children: Charo (11), Daffney (10), Elbert (9), Fabian (8), and Geoffrey (7). The family has no health insurance. The family reports the following resources and income:

- Joint Savings Account \$1000
- Vehicle used for family transportation value \$5000
- Bill earns \$2000 gross monthly wages

#### Step 1:

Enter demographic, resource and income information on the appropriate screens in EIS

#### <u>Step 2:</u>

On the MIBW, begin the eligibility determination by looking at Family Medicaid for the entire family:

- 1. In the CLIENT ## field enter Jane's client number 01 <ENTER>
- 2. Following <ENTER> EIS will display Jane's name, age, and case number

| EIS MIBW          | MEDICAL INSURANCE  | BUDGET WORKSHEET          | 100109 11:32<br>Worker B |
|-------------------|--------------------|---------------------------|--------------------------|
| CASE NAME: SMITH  | , JANE             | CASE NUMBER: 00021455     | MONTH: 1009              |
| CLIENT ##: 01     | NAME : SMITH, JAN  | IE                        | AGE : 39                 |
| CATEGORY :        | SUBTYPE:           | FROM MO : 1009 THRU MO :  | 0910                     |
| MED INS :         |                    | EIS CASE: 00021455        |                          |
|                   | ELIG BUD MED. SUB- |                           |                          |
| NAME REL PAR      | AUTH GET CATG TYPE |                           | AMOUNT TEST              |
| 01 JANE S PI IN   | ?                  | COUNTABLE RESOURCES :     | 0.00 Unkn                |
| 02 JOHN S SP IN   | ?                  | GROSS EARNED INCOME :     | 0.00                     |
| 03 CHARO S CH IN  | ?                  | TOTAL UNEARNED INCOME :   | 0.00                     |
| 04 DAFFN S CH IN  | ?                  | NET DEEMED INCOME :       | 0.00                     |
| 05 ELBER S CH IN  | ?                  | TOTAL GROSS INCOME :      | 0.00 Unkn                |
| 06 FABIA S CH IN  | ?                  | WORK EXPENSE :            | 0.00                     |
| 07 GEOFF S CH IN  | ?                  | EARNED INCOME DEDUCTIONS: | 0.00                     |
|                   |                    | DEPENDENT CARE EXPENSES : | 0.00                     |
|                   |                    | NET EARNED INCOME :       | 0.00                     |
|                   |                    | CHILD SUPPORT DEDUCTION : | 0.00                     |
| SWITCH MODE : PF2 | Trial Mode         | NET COUNTABLE INCOME :    | 0.00 Unkn                |
| CLEAR CLIENT: PF4 |                    |                           |                          |
| DETERM ELIG : PF5 |                    | STD HH GROSS NEED/NET     |                          |
|                   |                    | TYPE SIZE AMOUNT AMOUNT   | DESCR                    |
| E:                |                    | n/a n/a n/a               |                          |
| Figure 2          |                    |                           | NEXT>                    |

#### <u>Step 3:</u>

- 1. <TAB> to the CATEGORY field and enter the category FM
- 2. <TAB> to the THRU MONTH field and enter 0910 (the twelve-month review period from 1009)
- 3. <TAB> to the BUD/GET field and enter the appropriate budget codes for each household
- member: FR for Jane and John, CH for the children
- 4. <PF5> to complete the eligibility determination

The eligibility determination shows Jane passed financial eligibility for Family Medicaid.

| EIS MIBW                                           | MEDICAL INSURANCE                          | BUDGET WORKSHEET                                                 | 100109 11:51<br>Worker B |
|----------------------------------------------------|--------------------------------------------|------------------------------------------------------------------|--------------------------|
| CASE NAME: SMITH<br>CLIENT ##: 01<br>CATEGORY : FM | , JANE<br>NAME : SMITH, JAN<br>SUBTYPE: AF | CASE NUMBER: 00021455<br>IE<br>FROM MO : 1009 THRU MO : <b>0</b> | MONTH: 1009<br>AGE : 39  |
| MED INS :                                          |                                            | EIS CASE: 00021455                                               |                          |
|                                                    | ELIG BUD MED. SUB-                         |                                                                  |                          |
| NAME REL PAR                                       | AUTH GET CATG TYPE                         |                                                                  | AMOUNT TEST              |
| 01 JANE S PI IN                                    | P <b>FR FM</b> AF                          | COUNTABLE RESOURCES :                                            | 0.00 <b>Pass</b>         |
| 02 JOHN S SP IN                                    | ? <b>FR</b>                                | GROSS EARNED INCOME :                                            | 2000.00                  |
| 03 CHARO S CH IN                                   | ? <b>CH</b>                                | TOTAL UNEARNED INCOME :                                          | 0.00                     |
| 04 DAFFN S CH IN                                   | ? CH                                       | NET DEEMED INCOME :                                              | 0.00                     |
| 05 ELBER S CH IN                                   | ? CH                                       | TOTAL GROSS INCOME :                                             | 2000.00 <b>Pass</b>      |
| 06 FABIA S CH IN                                   | ? CH                                       | WORK EXPENSE :                                                   | 90.00                    |
| 07 GEOFF S CH IN                                   | ? CH                                       | EARNED INCOME DEDUCTIONS:                                        | 0.00                     |
|                                                    |                                            | DEPENDENT CARE EXPENSES :                                        | 0.00                     |
|                                                    |                                            | NET EARNED INCOME :                                              | 1910.00                  |
|                                                    |                                            | CHILD SUPPORT DEDUCTION :                                        | 0.00                     |
| SWITCH MODE : PF2                                  | Trial Mode                                 | NET COUNTABLE INCOME :                                           | 1910.00 <b>Pass</b>      |
| CLEAR CLIENT: PF4                                  |                                            |                                                                  |                          |
| DETERM ELIG : PF5                                  | Applicant for FM                           | STD HH GROSS NEED/NET                                            |                          |
| PF6                                                | Recipient of FM                            | TYPE SIZE AMOUNT AMOUNT                                          | DESCR                    |
| Figure 3                                           | -                                          | AI 07 3914 2116                                                  | Table 32                 |
| Elig for client                                    | 01 PASSED - authori                        | .ze on MIAU N                                                    | EXT>                     |
|                                                    |                                            |                                                                  |                          |

#### Step 4:

Begin the eligibility determination for the other household members starting with John:

- 1. In the CLIENT ## field enter John's client number 02 <ENTER>
- 2. The codes that were entered for Jane remain in the CATEGORY and SUBTYPE fields; be sure to make changes if necessary
- 3. The correct auto thru date of 0910 remains in the THRU MO field
- 4. <PF5> to determine eligibility
- 5. A P appears in the ELIG AUTH field showing John passes eligibility
- 6. Repeat processes #1 through #5 for the remaining household members

#### Step 5:

After completing the eligibility determination: <NEXT> to the MIAU to authorize benefits

### **MIBW HELPFUL HINTS**

- The category FM will default to AF when no other subtype is entered
- When the category KIDS is entered on the MIBW, the system determines the correct med subtype based on income and other factors and enters it in the SUBTYPE field
- The categories PW and PM require the entry of subtypes. Refer to On-line Help <PF10> for a description of each category
- The PF4 CLEAR CLIENT key should be used to remove any unpaid eligibility determinations done in error
- If <u>all</u> household members are ineligible for Medicaid, do not code members OU on the SEPA. <NEXT> to the MIAU and deny. If only some household members are ineligible for Medicaid, they should be coded OU on the SEPA after the MIBW is processed

## The MEDICAL INSURANCE AUTHORIZATION (MIAU) Screen

#### **MIAU Fields and Descriptions**

The MIAU screen is used to:

- Authorize benefits for eligible participants
- Deny or close cases when no one on the case is eligible for Medicaid
- Set the benefit issuance I (Immediate) or R (Regular)
- Set an alert on the ETAL and ETAD to remind caseworkers to complete an eligibility determination for an individual who needs to provide more information

| EIS MIAU<br>CASE NAME: | CLIEN | т, мо | MEDI(<br>M | CAL II | NSUR     | ANCE A          | UTHORIZZ<br>CASE | ATION<br>NUMBEI | R: 000214 | 100109 10:47<br>WORKER B<br>55 MONTH: 1009 |
|------------------------|-------|-------|------------|--------|----------|-----------------|------------------|-----------------|-----------|--------------------------------------------|
|                        |       |       |            | HSEH   | OLD      | SUB-            | PASSED           | ELIG            | IBLE      |                                            |
| CLIENT                 | NAME  | CATG  | REL        | TYPE   | SZ       | TYPE            | ELIG             | FROM            | THRU      | PCN                                        |
| KIDA                   | С     | FM    | CH         | AI     | 07       | AF              | Pass             | 1009            | 0910      |                                            |
| KIDB                   | С     | FM    | CH         | AI     | 07       | AF              | Pass             | 1009            | 0910      |                                            |
| KIDC                   | С     | FM    | CH         | AI     | 07       | AF              | Pass             | 1009            | 0910      |                                            |
| KIDD                   | С     | FM    | CH         | AI     | 07       | AF              | Pass             | 1009            | 0910      |                                            |
| KIDE                   | С     | FM    | CH         | AI     | 07       | AF              | Pass             | 1009            | 0910      |                                            |
| AUTH PCN<br>DENY/CLOSE | :     |       |            |        | BE<br>AL | NEFIT<br>ERT DA | ISSUANCI         | Ξ:              | REVIEW    | MONTH 0910                                 |
| Figure 5               |       |       |            |        |          |                 |                  |                 |           | NEXT>                                      |

| FIELD               | able 3 DESCRIPTION / USE                                                                  |  |  |  |
|---------------------|-------------------------------------------------------------------------------------------|--|--|--|
| Client Name         | This field displays all household members coded IN on the SEPA for                        |  |  |  |
|                     | Medicald.                                                                                 |  |  |  |
|                     | <u>Note:</u> If a nousenoid member is found ineligible on the MIBW, they                  |  |  |  |
|                     | will appear on the MIALI with 'Eail' entered in the PASSED ELIC                           |  |  |  |
|                     | field The system will not issue benefits to these clients. Setting                        |  |  |  |
|                     | ineligible clients to OU avoids confusion.                                                |  |  |  |
| CATG (Category)     | This field displays the category of Medicaid for which each household member is eligible. |  |  |  |
| REL (Relationship)  | This field displays the relationship code of the household member.                        |  |  |  |
| HSEHOLD (Household) | The HSEHOLD TYPE field displays one of the following:                                     |  |  |  |
| TYPE SZ (Type Size) | <ul> <li>AI – Adult Included</li> </ul>                                                   |  |  |  |
|                     | <ul> <li>ANI – Child Only</li> </ul>                                                      |  |  |  |
|                     | <ul> <li>Blank – for poverty level</li> </ul>                                             |  |  |  |
|                     | The HSEHOLD SZ field displays the number of household members                             |  |  |  |
|                     | used in the eligibility determination.                                                    |  |  |  |
| SUB-                | This field displays the Medical subtype for each individual.                              |  |  |  |
| TYPE                | Note: One Medicaid case may contain clients with several different                        |  |  |  |
|                     | med subtypes. However, caseworkers should refer to established                            |  |  |  |
|                     | field procedures and case numbering rules before placing multiple                         |  |  |  |
|                     | subtypes on the same case number.                                                         |  |  |  |
| PASSED              | This field displays whether the individual passed or failed eligibility or                |  |  |  |
| ELIG                | displays UNKN (unknown) for clients whose eligibility has not been determined.            |  |  |  |
| ELIGIBLE            | These fields display the months the individual is authorized for Medicaid                 |  |  |  |
| FROM THRU           | and shows the individual's review period.                                                 |  |  |  |

| PCN              | After authorization of eligible benefits, this field displays the Personnel<br>Control Number (PCN) of the caseworker who authorized the benefit or<br>a special PCN from a batch job.                                                                                                    |
|------------------|----------------------------------------------------------------------------------------------------|
| AUTH PCN         | Caseworkers enter their PCN in this field to authorize benefits.                                                                                                    |
| BENEFIT ISSUANCE | Caseworkers enter a benefit issuance indicator in this field, <b>R</b> or <b>I</b> . <u>For</u><br><u>Medicaid Only</u> EIS automatically issues the benefit at the appropriate<br>time regardless of the issuance indicator.<br><u>Note</u> : <i>AF</i> related Medicaid cases cannot be suspended in EIS.                                                                                                    |
| REVIEW MONTH     | This field displays the latest month of all the clients for review. If a review is not registered, the case will auto-close at the end of the month displayed.                                                                                                    |
|                  | <u>Note:</u> Individuals on a Medicaid case may have different review<br>months depending on the type of Medicaid. For example, a<br>household may consist of eligible children and their mother who is<br>pregnant with a due date of December 15, 2009. The children will<br>have a review date of 0910 (12 months) and the mother will have a<br>review date of 1209. The REVIEW MONTH field will display 0910 as<br>the review month. This date will also be displayed in the<br>CERT/REV MONTH field on the CAP2 screen. |
| DENY / CLOSE     | Enter the appropriate denial or closure reason for ineligible Medicaid cases. For Denial / Closure reasons <pf10> to access On-line Help.</pf10>                                                                                                    |
| ALERT DATE       | Use this field to set an alert for an individual or individuals who must<br>provide more information before an eligibility determination may be<br>made. Entry of a date in this field will automatically display the alert<br>"PENDED ITEMS, MIAU MM/YY" on the ETAD and ETAL.                                                                                                    |
|                  | <u>Note:</u> Entering a date in this field will <u>not</u> put the case in pended status; benefits for individuals found eligible may be authorized.                                                                                                    |

#### Authorizing Benefits and Setting Client Alerts on the MIAU

Authorization or denial / closure for Medicaid are done on the MIAU screen after all eligibility determinations are completed on the MIBW.

#### Example:

Jane and John Smith applied for Medicaid on October 1, 2009. Though Jane and John were found ineligible for Medicaid, four of their children Charo, Daffney, Elbert, and Fabian were eligible for Denali KidCare. However, their youngest son Geoffrey recently adopted from Russia does not have proof of age or citizenship (The Immigration and Naturalization Service lost all his paperwork including his only birth certificate). Before Geoffrey's benefits may be authorized, the family must provide proof of age and citizenship.

#### Step 1:

On the MIAU:

- 1. In the AUTH PCN field enter the caseworker PCN
- 2. In the BENEFIT ISSUANCE field enter a benefit issuance of "I" or "R"
- 3. In the ALERT DATE field enter the date Jane and John are to provide proof of Geoffrey's age (Pend Date)

#### 4. <ENTER> to access the MIED

| EIS MIAU<br>CASE NAME: SM                                     | ITH , J                                         | MEDIC<br>ANE                                        | AL INSUR                                         | ANCE A                                     | UTHORIZA<br>CASE                                       | ATION<br>NUMBEI                                      | R: 000214                                            | 1001909 12:18<br>TERRYLYNN H<br>55 MONTH: 1009 |
|---------------------------------------------------------------|-------------------------------------------------|-----------------------------------------------------|--------------------------------------------------|--------------------------------------------|--------------------------------------------------------|------------------------------------------------------|------------------------------------------------------|------------------------------------------------|
| CLIENT NA<br>CHARO<br>DAFFNEY<br>ELBERT<br>FABIAN<br>GEOFFREY | ME CAT<br>S KID<br>S KID<br>S KID<br>S KID<br>S | G REL<br>S CH<br>S CH<br>S CH<br>S CH<br>S CH<br>CH | HSEHOLD<br>TYPE SZ<br>07<br>07<br>07<br>07<br>07 | SUB-<br>TYPE<br>H2<br>H2<br>H2<br>H2<br>H2 | PASSED<br>ELIG<br>Pass<br>Pass<br>Pass<br>Pass<br>Unkn | ELIG<br>FROM<br>1009<br>1009<br>1009<br>1009<br>1009 | IBLE<br>THRU<br>0910<br>0910<br>0910<br>0910<br>0910 | PCN                                            |
| AUTH PCN :<br>DENY/CLOSE :<br>Figure 6                        | 8549                                            |                                                     | BE<br>AL                                         | NEFIT<br>ERT DA                            | ISSUANCE<br>TE: 1023                                   | E: I<br>309                                          | REVIEW                                               | MONTH 0910<br>NEXT>                            |

Step 2: The ET ALERTS (ETAL) screen will display the following alert:

| EIS ETAL           | ET ALERTS                    |             | 100109 12:26          |
|--------------------|------------------------------|-------------|-----------------------|
| CASE NAME: SMITH , | JANE CASE NUMBER: 00021455   | 5           | WURKER D              |
| FULL SERVICE: 083  | UNIT: 1 CASELOAD: B , WORKER |             |                       |
| CLIENT NAME        | MESSAGE                      | DUE<br>DATE | SENDER'S<br>CLEAR PCN |
|                    | PENDED ITEMS, MIAU 10/09     | 102309      | 8549                  |
| Figure 7           | PF5-CLIENT                   |             | NEXT>                 |

## The MEDICAL INSURANCE ELIGIBILITY DETERMINATION (MIED) Screen

### **MIED Fields and Descriptions**

The MIED allows caseworkers to:

• View which eligibility factors each individual client has passed, failed or are still undetermined

| EIS MIED MEDICAL INSURANCE ELIGIBILITY DETERMINATION 100109 13:09 |        |           |       |             |          |             |
|-------------------------------------------------------------------|--------|-----------|-------|-------------|----------|-------------|
| CASE NAME: SMITH                                                  | , JANE |           | C.    | ASE NUMBER: | 00021455 | MONTH: 1009 |
| ELIG FACTOR                                                       |        |           | IND   | IVIDUALS    |          |             |
|                                                                   | IN     | IN        | IN    | IN          | IN       | IN          |
|                                                                   | JANE   | JOHN      | CHARO | DAFFNEY     | ELBERT   | FABIAN      |
| SOCIAL SECURITY                                                   | PASS   | PASS      | PASS  | PASS        | PASS     | PASS        |
| RESOURCES                                                         | PASS   | PASS      | PASS  | PASS        | PASS     | PASS        |
| GROSS INCOME                                                      | PASS   | PASS      | PASS  | PASS        | PASS     | PASS        |
| NET INCOME TEST                                                   | PASS   | PASS      | PASS  | PASS        | PASS     | PASS        |
| CITIZENSHIP                                                       | PASS   | PASS      | PASS  | PASS        | PASS     | PASS        |
| RESIDENCY                                                         | PASS   | PASS      | PASS  | PASS        | PASS     | PASS        |
| CSEA COOPERATE                                                    | PASS   | PASS      | PASS  | PASS        | PASS     | PASS        |
| CLIENT AGE                                                        | PASS   | PASS      | PASS  | PASS        | PASS     | PASS        |
| INSURANCE                                                         | PASS   | PASS      | PASS  | PASS        | PASS     | PASS        |
| CLIENT CAT/SUB                                                    | FM/AF  | FM/AF     | FM/AF | FM/AF       | FM/AF    | FM/AF       |
| Figure 8                                                          |        | PF11 - RI | IGHT  |             |          | NEXT>       |

| FIELD Ta       | ble 4 DESCRIPTION / USE                                                                                                    |
|----------------|----------------------------------------------------------------------------------------------------|
| ELIG FACTOR    | This column lists each of the Medicaid eligibility factors.                                                                                                    |
| INDIVIDUALS    | This section displays the names of all household members,<br>their participation and the status of each eligibility factor for<br>each individual.                                                                                                    |
|                | <ul> <li>PASS means the individual passed the eligibility factor</li> <li>FAIL means the individual failed the eligibility factor</li> <li>N / A means the eligibility factor was not applicable for the category and subtype of Medicaid</li> <li>???? means the status of the eligibility factor is unknown.</li> </ul> |
| CLIENT CAT/SUB | This line displays the category and subtype of Medicaid for which eligibility was considered for the individual.                                                                                                    |
| PF11 – RIGHT   | If more household members exist use <pf11> to view more household members and their eligibility factors.</pf11>                                                                                                    |

## The MEDICAL REFERENCE (MERE) Screen

#### **MERE Fields and Descriptions**

The MERE screen is used to:

- Display and update medical information
- Display med subtypes and eligibility codes based on information from EIS screens and tables
- Enter Waiver and Primary Care Information
- Display the Post Med Start Month for Transitional Medicaid

| EIS MERE                                       | MEDICAL REFERENCE             | 030109 10:00<br>WORKER B |
|------------------------------------------------|-------------------------------|--------------------------|
| CASE NAME: CLIENT , A<br>POST MED START MONTH: | CASE NO: 00021536             | MONTH: 0309              |
| MED ELIG                                       | WAI PRIMARY                   | POSSIBLE DATE OF         |
| NAME REL SUBTYPE CODE                          | EPSDT PHS VER CARE HIC NUMBER | TPL-TPR DEATH            |
| 01 CLIEN A PI AF 20                            | N Y                           |                          |
| 02 CLIEN B SP AF 20                            | N Y                           |                          |
| 03 CLIEN C CH AF 20                            | В Ү                           |                          |
| Figure 9 RESOUR                                | CE INFO?(Y): MORE CLIENTS:    | NEXT>                    |

| FIELD Tak                 | DESCRIPTION / USE                                                                |
|---------------------------|----------------------------------------------------------------------------------|
| POST MED START MONTH      | The start month of Transitional Medicaid.                                        |
| MED                       | This field displays the Medical subtype automatically set by the                 |
| SUBTYPE                   | MIBW.                                                                            |
| ELIG                      | This field displays the Medical eligibility code automatically set               |
| CODE                      | by the MIBW. If necessary, caseworkers can override or                           |
|                           | correct the eligibility code.                                                    |
| EPSDT (Early Periodic     | This field is used to provide referrals to Public Health Nursing                 |
| Screening, Diagnosis, and | of all children under 21 years of age that are receiving                         |
| Treatment)                | Medicaid. EIS will automatically set the correct code:                           |
|                           | <ul> <li>N for recipients age 21 and older</li> </ul>                            |
|                           | <ul> <li>B for recipients younger than 21</li> </ul>                             |
| PHS                       | This field indicates if the individual is able to receive medical                |
|                           | services through Public Health Service. EIS will automatically                   |
|                           | set a <b>Y</b> in this field for all individuals coded <b>AN</b> (Alaska Native) |
|                           | or AI (American Indian) on the RACE screen.                                      |

| WAI                             | This field is used to indicate the type of Medicaid Waiver               |
|---------------------------------|--------------------------------------------------------------------------|
| VER                             | which the individual is eligible for. When an individual is found        |
|                                 | eligible for a waiver, enter the appropriate waiver code. For a          |
|                                 | list of waiver codes <pf10> to access On-line Help.</pf10>               |
| PRIMARY                         | This field is used by the Division of Health Care Services to            |
| CARE                            | enroll individuals in Primary Care.                                      |
| HIC NUMBER (Health              | This field is used for individuals who are receiving Part A or B         |
| Insurance Claim)                | Medicare. The HIC number is generally the individual's Social            |
|                                 | Security number followed by an A or B.                                   |
| POSSIBLE                        | This field is used to indicate if the individual may be eligible for     |
| TPL-TPR (Third Party Liability- | third party medical coverage. Enter a <b>Y</b> in the field if you do    |
| Third Party Resource)           | not have sufficient information about the third party resource to        |
|                                 | properly identify it and enter on the MERI (Medical Resource             |
|                                 | Information) screen. Once the Y is entered and the ENTER                 |
|                                 | key is pressed, the Y disappears.                                        |
| DATE OF DEATH                   | Upon the death of an individual enter the date of death in this          |
|                                 | field.                                                                   |
|                                 | Note: Enter the Date of Death information in the month                   |
|                                 | hole. Enter the bale of beautimorniation in the month                    |
|                                 | information is entered in the same month the individual is               |
|                                 | deleted FIS will not retain the information. If the Pl is                |
|                                 | deceased enter the date on the MERE in the last naid                     |
|                                 | benefit month before closing the case.                                   |
| RESOURCES INFO (Y)              | The MEDICAL RESOURCE INFORMATION (MERI) screen                           |
|                                 | may be accessed by entering a <b>Y</b> in this field and <enter></enter> |
| MORE CLIENTS                    | If more than nine household members are registered to the                |
|                                 | case, a Y will appear in this field. <enter> to access the</enter>       |
|                                 | second screen                                                            |

## The MEDICAL RESOURCE INFORMATION (MERI) Screen

#### **MERI Fields and Descriptions**

The MERI screen is used to enter medical insurance information if an individual is receiving coverage through a private insurance carrier or Medicare. Information on the MERI is transferred to the Division of Health Care Services (DHCS) MMIS computer system.

## The MERI only lists two household members per page. <ENTER> to access additional pages.

<u>Note:</u> If a household has health insurance coverage from a private carrier, it is very important to record the information on the MERI prior to completing an eligibility determination on the MIBW.

| EIS MERI<br>CASE NAME: CLIENT , A                                                  | MEDICAL RESOURCE INFORMATION 100109 15:19<br>CASE NO : 00021536 WORKER B<br>DEL DI CLIENT NO: 0600045040 |
|------------------------------------------------------------------------------------|----------------------------------------------------------------------------------------------------|
| TPR1 05171970<br>TPR2<br>TPR3<br>TPR4<br>MCR1<br>MCR2<br>MCR3<br>MCR4              | CODE TYPE POLICY NUM GROUP NUM A/P NAME APID DEL<br>P MN                                                 |
| CLIENT: CLIENT , B                                                                 | REL: SP CLIENT NO: 0600045050 TPT                                                                        |
| START END<br>TPR1 05171971<br>TPR2<br>TPR3<br>TPR4<br>MCR1<br>MCR2<br>MCR3<br>MCR4 | CODE TYPE POLICY NUM GROUP NUM A/P NAME APID DEL<br>P MN                                                 |
|                                                                                    | MORE CLIENTS: Y NEXT>                                                                                    |

| FIELD       | Table 6        | DESCRIPTION / USE                                                                             |
|-------------|----------------|-----------------------------------------------------------------------------------------------|
| CLIENT NO   | This fi        | eld displays the unique 10-digit EIS client identification number of                          |
| TPR1,2,3,4  | Third differe  | Party Resource information. The MERI allows entry of up to four nt health insurance carriers. |
| MCR 1,2,3,4 | The M          | CR lines are for Medicare coverage entry.                                                     |
| START       | Enter<br>Medic | the start date of coverage either from a Third Party source or are. (MMDDCCYY)                |
| END         | When field. (  | an individual's health coverage ends, enter the ending date in this MMDDCCYY)                 |

| 0005         | Enter the engenniets and of the increases coming in this field. These are          |
|--------------|------------------------------------------------------------------------------------|
| CODE         | Enter the appropriate code of the insurance carrier in this field. There are       |
|              | hundreds of possible codes for this field. For a list of the most common           |
|              | codes <pf10> to access On-line Help.</pf10>                                        |
|              | A complete listing of these carriers and codes is sent out to all DPA staff        |
|              | monthly by the DHCS TPL Unit                                                       |
|              |                                                                                    |
| TYPE         | Enter the code indicating the scope of health coverage provided by the             |
|              | insurance carrier. For a list of codes <pf10> to access On-line Help.</pf10>       |
| POLICY NUM   | If the individual's policy number is available enter it in this field. If a policy |
|              | number is not provided, skip entry in this field.                                  |
|              | If the individual's group number is available enter it in this field. If the       |
|              | areus number is not provided, altin entry in this field                            |
|              | group number is not provided, skip entry in this field.                            |
| A/P NAME     | If the client has an absent parent listed on the APID screen, the name will        |
|              | be displayed here once the parent's number is entered in the APID field            |
|              | below.                                                                             |
| APID         | Enter the absent parent's number from the ## field on the APID screen              |
|              | here to update the A/P NAME field on this screen.                                  |
| DEL (Delete) | Typing Y in this field and <enter> deletes medical insurance</enter>               |
|              | information.                                                                       |
|              | Note: Check On-line Help for detailed instructions on deleting                     |
|              | modical insurance information. This process should only be done                    |
|              | medical insurance information. This process should only be done                    |
|              | when incorrect information has been entered and was passed to                      |
|              | DHCS or when the client has too many different insurances to enter                 |
|              | on the MERI.                                                                       |

## The ME BENEFIT HISTORY (MEBH) Screen

The MEBH displays:

- All the months of authorized Medicaid benefits;
- The names of all household members receiving benefits in each month;
- The benefit created date; and
- The type of issuance for the month's benefit, I for Immediate, R for Regular, or P for Paid

## <u>Note</u>: MEBH is updated after passing through the MIAU screen. If an authorized person does not appear on the MEBH, go back to the MIAU screen and pass through it.

| SE001-I MO<br>EIS MEBH | RE PAGES EXIST                                                                   | ME | BENEFIT | HISTORY               |          | 100109<br>Worker | 14:09<br>B |
|------------------------|----------------------------------------------------------------------------------|----|---------|-----------------------|----------|------------------|------------|
| CASE NAME              | : BUZZY , BILL                                                                   |    | BENEFIT | CASE NUMBER:<br>GROSS | 00021420 | norulli          | 2          |
| BENEFIT                |                                                                                  |    | CREATED | CLTBL                 | WORK     | DEP              | ISS        |
| MONTH                  | HOUSEHOLD MEMBERS                                                                |    | DATE    | INC                   | DED      | CARE             | IND        |
| 1009                   | BUZZY , RUTH<br>BUZZY , BUD<br>BUZZY , BERNADETTE<br>BUZZY , BOB<br>BUZZY , BILL |    | 100109  | 0.00                  | 0.00     | 0.00             | R          |
| Figure 11              |                                                                                  |    |         |                       |          | NEXT>            |            |

## The ME MEDICAL ISSUANCE HISTORY (MEIH) Screen

The MEIH screen displays:

- Benefits by month that have been issued by EIS
- The names of all household members receiving benefits
- Each member's med eligibility code
- The 9-digit EIS client identification number
- The med subtype
- The document number assigned to the card or coupon
- The PCN of the individual who authorized the benefit (or **INIT** if the benefit was authorized by initialization or **ROLL** if the benefit was authorized by the rollover job)
- The type of document issued to the individual:
  - **Coup** (Coupons) for Under 21 Medicaid, Family Medicaid, Pregnant Women, and APA related Medicaid
  - **Card** for all Denali KidCare benefits
  - NSTD (Non-standard coupon) for AL, DE, or PD subtypes
- The date EIS issued the benefit or an issue date of 999999 for benefits set up to be issued in a month where Medicaid was already issued

| SE002-I E<br>EIS MEIH | ND OF DISPLAY REACHED<br>ME MEDI | AL ISSUANCE HISTORY 100109 14:2           | 7 |
|-----------------------|----------------------------------|-------------------------------------------|---|
| CASE NAME             | : BUZZY , MOM 0                  | CASE NUMBER: 00021420                     |   |
|                       |                                  | MED                                       |   |
| BENEFIT               |                                  | MED CLIENT SUB DOC AUTH DOC ISS           |   |
| MONTH                 | HOUSEHOLD MEMBERS                | ELIG ID TYPE NUMBER PCN TYPE DATE         |   |
|                       |                                  |                                           |   |
| 1009                  | BUZZY , MOM                      | 11 600046293 PR M0104088 INIT Coup 100109 | 9 |
|                       | BUZZY , BOY                      | 50 600047669 S2 INIT Card 100109          | 9 |
|                       | BUZZY , BUZZ                     | 50 600047670 S2                           |   |
|                       | BUZZY , BABS                     | 50 600046294 HC                           |   |
|                       | BUZZY , BERN                     | 50 600046295 HC                           |   |
| 0909                  | BUZZY , MOM                      | 11 600046293 PR M0104025 8549 Coup 09010  | 9 |
|                       | BUZZY , BOY                      | 50 600047669 S2 8549 <b>Card</b> 090109   | 9 |
|                       | BUZZY , BUZZ                     | 50 600047670 S2 8549 <b>Card</b> 09010    | 9 |
|                       | BUZZY , BABS                     | 50 600046294 HC 8549 <b>Card</b> 09010    | 9 |
|                       | BUZZY , BERN                     | 50 600046295 HC 8549 <b>Card</b> 09010    | 9 |
| Figure 12             |                                  | NEXT>                                     |   |

### The MEDICAL INSURANCE MANUAL ISSUANCE (MIMI) Screen

#### **MIMI Fields and Descriptions**

The MIMI screen allows caseworkers and clerical staff to print field issued Medicaid authorization benefits. Recipients of Medicaid give these signed pages to providers to show proof of eligibility.

The MIMI screen displays Medicaid recipients who receive coupons on a separate screen from recipients who receive cards. If more than one MIMI screen exists for a case the message DENALI KIDCARE PAGES EXIST will appear in the top left hand corner of the screen. The MIMI displays:

- The names of all eligible Medicaid recipients on the case for the type of issuance: <u>card</u> or <u>coupon</u>
- The month the individual is authorized for assistance
- The date of birth and sex of each individual
- The eligibility code and med subtype for each individual
- The medical resource code for each individual Note: 'Y' means: yes, there is no insurance for this client

| DENALI KIDCARE PAGES EXIST<br>MIMI MED                                          | ICAL INSURANCE MANUAL ISSUANCE                | 100109 13:18                                                  |
|---------------------------------------------------------------------------------|-----------------------------------------------|---------------------------------------------------------------|
| RECIPIENT<br>I.D. RECIPIENT<br>600046293 BUZZY                                  | D.O.B.<br>NAME MM DD YY SEX<br>MOM 09 17 60 F | WORKER B<br>ELIG PGM/ RE-<br>CODE MEDSB SRCE(S)<br>11 ME PR Y |
| MOM BUZZY<br>PO BOX 11111<br>ANCHORAGE AK99999<br>***************************** | **************************************        | VILL: K02<br>DIST: 083                                        |
| SPECIAL INFORMATION (OPTION                                                     | NAL)                                          |                                                               |
| AUTHORIZATION SIGNATURE:<br>Figure13 *** S T A T                                | E OF ALASKA *** IS                            | DCUMENT#<br>SSUANCE INDICATOR:                                |

| FIELD Table             | 7 DESCRIPTION / USE                                                                                                    |
|-------------------------|----------------------------------------------------------------------------------------------------|
| SPECIAL INFORMATION     | This field is available to enter information when authorizing<br>Medicaid for special circumstances. More often this field is<br>blank.                                                      |
| AUTHORIZATION SIGNATURE | The person printing the authorization must sign his or her name in this section.                                                                                                    |
| DOCUMENT #              | EIS automatically assigns a document number after the transaction is complete if it is a field issued authorization. The document # may also be determined by a Medicaid Issuance batch job. |

| ISSUANCE INDICATOR | Enter the type of issuance:                                                                                                    |
|--------------------|----------------------------------------------------------------------------------------------------|
|                    | <ul> <li>E for Field Issuence</li> </ul>                                                                                        |
|                    |                                                                                                    |
|                    | Note: Once a document number has been assigned to<br>a field issuance, it is a paid benefit and cannot be<br>changed or deleted |
|                    | <ul> <li>C to cancel a card issuance for an individual client if<br/>issuance has not yet occurred</li> </ul>                   |
|                    | To request a card for a specific individual type a P by the                                                                     |
|                    | individual's name on the MIMI and an I in the ISSUANCE                                                                          |
|                    | INDICATOR field and <enter>.</enter>                                                                                            |

#### Accessing the MIMI

The MIMI may be accessed three ways:

- 1. From the MEBH or MEIH
  - Type an **X** by the month for which authorization is needed
  - <ENTER>
- 2. From the FULL SERVICE OFFICE CLERICAL MENU (FUSC)
  - Select Function 11
  - Enter ME in the PROGRAM TYPE field
  - <ENTER>
- 3. Use the <NEXT> function from any EIS screen

#### Using the MIMI

Example:

Mr. Client lost his daughter's Denali KidCare card and is in the office requesting a new Denali KidCare card for Jolime.

#### Step 1:

- 1. Enter Mr. Client's case number on an EIS Menu along with the program (ME) and benefit month
- 2. <NEXT> to the MIMI

#### Step 2:

- 1. Since Mrs. Client is pregnant and receiving Denali KidCare assistance, her MIMI screen appears first as she receives coupons, not a card
- 2. <ENTER>

| DENALI KIDCARE PAGES EXIST | TONT TNOUDANCE              | MANUAT TOOLANCE                 | 100100 15.09                     |
|----------------------------|-----------------------------|---------------------------------|----------------------------------|
| MIMI MEL                   | ICAL INSURANCE              | MANUAL ISSUANCE                 | WORKER B                         |
| RECIPIENT                  |                             | D.O.B.                          | ELIG PGM/ RE-                    |
| I.D. RECIPIENT             | NAME                        | MM DD YY SEX                    | CODE MEDSB SRCE(S)               |
| 600048397 CLIENT           | RUTH                        | 02 11 62 F                      | 11 ME PR Y                       |
| BILL CLIENT                | * * * * * * * * * * * * * * | * * * * * * * * * * * * * * * * | *                                |
| PO BOX 11111               | *THIS AUTHOR                | IZATION GOOD FOF                | R* VILL: KO2                     |
| ANCHORAGE AK 99999         | * BENEFIT MON               | NTH 1009 ONLY!<br>*********     | * DIST: 083                      |
| SPECIAL INFORMATION (OPTIC | NAL)                        |                                 |                                  |
| (                          | ,                           |                                 |                                  |
| Figure14 ION SIGNATURE:    | E OF A L                    | ASKA ***                        | DOCUMENT#<br>ISSUANCE INDICATOR: |
|                            |                             |                                 |                                  |

#### <u>Step 3:</u>

On <ENTER> from this first MIMI screen, the MIMI for Mr. Client's children will appear. On the children's MIMI screen:

- 1. Enter a **P** by Jolime
- 2. In the ISSUANCE INDICATOR field enter an I
- 3. <ENTER>
- 4. When <ENTER> is pressed, a print request is generated to issue a new card with the next immediate issuance run

<u>Note:</u> If Mr. Client later found Jolime's card and the new card was not yet sent, the P is not protected. You can override the P with a C to cancel the new card request. You will also need to enter a 'C' in the ISSUANCE INDICATOR field to complete the cancellation process.

| MIMI                   | MEDICAL INSURAN  | NCE MANUAL ISSU | ANCE 1001        | 09 15:18<br>ER B |
|------------------------|------------------|-----------------|------------------|------------------|
| RECIPIENT              |                  | D.O.B.          | ELIG PGM/        | RE-              |
| I.D. RECIP             | IENT NAME        | MM DD YY S      | EX CODE MEDSB    | SRCE(S)          |
| P 600048398 CLIENT     | JOLIME           | 02 11 96 F      | 50 ME S2 Y       |                  |
| AUTHORIZED MONTH       | (S): 1009 - 091  | 0               |                  |                  |
| 600048303 CLIENT       | RUSTY            | 02 11 04 M      | 50 ME HC Y       |                  |
| AUTHORIZED MONTH       | (S): 1009 - 0910 | 0               | 50 MB 400 M      |                  |
| 600048400 CLIENT       | FRANZY (         | 02 II 04 M<br>0 | 50 ME HC Y       |                  |
| AUTHORIZED MONTH       | (5): 1009 - 0910 | 0               |                  |                  |
|                        |                  |                 |                  |                  |
| BILL CLIENT            |                  |                 |                  |                  |
| PO BOX 11111           |                  |                 | VILL: K02        |                  |
| ANCHORAGE AK 9999      | 9                |                 | DIST: 083        |                  |
|                        |                  |                 |                  |                  |
|                        |                  |                 |                  |                  |
| SPECIAL INFORMATION (O | PTIONAL)         |                 |                  |                  |
|                        |                  |                 |                  |                  |
|                        |                  |                 |                  |                  |
| AUTHORIZATION SIGNATUR | Е:               |                 | DOCUMENT# xxxx   | XXXX             |
| Figure15 *** S T       | ATE OF 2         | ALASKA **       | * ISSUANCE INDIC | ATOR:.I          |
| 1 igur ort             |                  |                 |                  |                  |

## The MEDICAL INSURANCE REVIEW (MIRE) Screen

#### **MIRE Fields and Descriptions**

The MIRE screen is used to:

- 1. Track the Medicaid eligibility period
- 2. Register date that reviews or renewals are received
- 3. Display the Review Date for each individual

| EIS MIRE                                   | MEDICAL INSU  | IRANCE RE | 081009 14:04<br>Worker B |        |       |
|--------------------------------------------|---------------|-----------|--------------------------|--------|-------|
| CASE NAME: BUZZY , MO<br>OFFICE: 072 UNIT: | 0 MONTH: 1009 |           |                          |        |       |
|                                            |               | ELIG      | IBLE                     | REVIEW |       |
| CLIENT NAME                                | CATG RE       | L FROM    | THRU                     | DATE   |       |
| BOY BUZZY                                  | KIDS CH       | I 0909    | 0810                     | 081010 |       |
| BUZZ BUZZY                                 | KIDS NN       | 1 0909    | 0810                     | 081010 |       |
| BABS BUZZY                                 | KIDS CH       | I 0909    | 0810                     | 081010 |       |
| BERN BUZZY                                 | KIDS CH       | 0909      | 0810                     | 081010 |       |
| REVIEW RECEIVED DATE:                      |               |           |                          |        |       |
| Figure16                                   |               |           |                          |        | NEXT> |

| FIELD                 | DESCRIPTION / USE                                                                                                    |  |  |  |
|-----------------------|----------------------------------------------------------------------------------------------------|--|--|--|
| CLIENT NAME           | This field displays the name of the individual receiving Medicaid.                                                         |  |  |  |
| CATG                  | This field displays the category of Medicaid the individual is receiving.                                                  |  |  |  |
| REL                   | This field displays the relationship of the individual receiving Medicaid to the Primary Information Person (PI).          |  |  |  |
| ELIGIBLE<br>FROM THRU | The FROM field displays the beginning month of eligibility.                                                                |  |  |  |
|                       | The THRU month is the month the Medicaid Review is due.                                                                    |  |  |  |
| REVIEW DATE           | After a Medicaid review is registered, the date of the review displays in this field.                                      |  |  |  |
| REVIEW RECEIVED DATE  | Enter the date the Medicaid review was received by the agency. The date is re-displayed next to each person due to review. |  |  |  |

#### Registering Reviews or Renewals on the MIRE

The MIRE will only display the names of individuals who are due for review in the review month.

Example:

The Buzzy family has five individuals who are currently receiving Medicaid. The mother, Mom, is receiving Pregnant Woman Medical Assistance and has a due date in November 2010. The Buzzy's have four children receiving assistance: Boy, Buzz, Babs, and Bern. The Medicaid Review month for the children is August 2010. The Buzzy family submits the Medicaid Review on August 10, 2010.

Note: Mom isn't displayed on the 1009 MIRE because she isn't due for a review.

#### <u>Step 1:</u>

When EIS rolls into benefit month August 2010 the MIRE will display:

- The names of the Buzzy children
- the current period of eligibility for each child due to review

#### <u>Step 2:</u>

- 1. In the REVIEW RECEIVED DATE field, type the date the review or renewal is received by the agency
- 2. <ENTER>

#### <u>Step 3:</u>

- 1. Initialize the case to 0910
- 2. Re-determine eligibility for each individual on the MIBW
- 3. Authorize benefits on the 0910 MIAU

#### MIRE vs. RERE

The MIRE is used to register all Family Medicaid reviews and Denali KidCare renewals. The only Medicaid reviews registered on the RERE (Register Recertification) screen are APA related Medicaid reviews.

## **Case Maintenance for Combination Cases**

#### Trial Budgets

Example:

It is October 1, 2009 and Mrs. Bobbsey just submitted a change report form. On the change report form, she reports that she will begin a new job on October 15th with anticipated gross monthly wages of \$600/month. All other income and expenses remain the same. Mrs. Bobbsey has open TA, FS and Medicaid programs.

#### Step 1:

- 1. On the 1109 EAIN screen enter Mrs. Bobbsey's new anticipated wages
- 2. <NEXT> to the GRIN
- 3. Pass through the GRIN and INED
- 4. Authorize Temporary Assistance on the TAPD and/or Food Stamps from the FSAD <u>Note</u>: The MIBW screen appears before the TA and FS eligibility determination screens in the app entry sequence but when processing combination cases, TA and FS should be worked first; then the Medicaid can be processed

#### Step 2:

From the TAPD or the FSAD <NEXT> to the MIBW

#### <u>Step 3:</u>

On the MIBW:

1. <PF2> to access the MIBW TRIAL BUDGET screen

#### Step 4:

On the trial MIBW Screen:

- 1. In the CLIENT ## field enter Bob's client number, 01
- 2. <ENTER>
- 3. <PF6> to determine eligibility

## <u>Note:</u> Since the Bobbsey family is receiving Family Medicaid <PF6> is used to determine eligibility.

| EIS MIBW                            | MEDICAL INSURANCE            | BUDGET WORKSHEET 100109 14:05                       |
|-------------------------------------|------------------------------|-----------------------------------------------------|
| CASE NAME: BOBBSEY<br>CLIENT ##: 01 | Y, BOB<br>NAME : BOBBSEY, BO | CASE NUMBER: 00021665 MONTH: 1109<br>DB AGE : 39    |
| CATEGORY : FM<br>MED INS :          | SUBTYPE: AF                  | FROM MO : 1109 THRU MO : 1109<br>EIS CASE: 00021665 |
|                                     | ELIG BUD MED. SUB-           | ( Eligible / NOT Authorized )                       |
| NAME REL PAR                        | AUTH GET CATG TYPE           | AMOUNT TEST                                         |
| 01 BOB B PI IN                      | P?FRFMAF                     | COUNTABLE RESOURCES : 200.00 Pass                   |
| 02 BERNI B SP IN                    | P? FR FM AF                  | GROSS EARNED INCOME : 1550.00                       |
| 03 BUCKE B CH IN                    | P ? CH FM AF                 | TOTAL UNEARNED INCOME : 0.00                        |
| 04 BRUCE B CH IN                    | P ? CH FM AF                 | NET DEEMED INCOME : 0.00                            |
|                                     |                              | TOTAL GROSS INCOME : 1550.00 Pass                   |
|                                     |                              | WORK EXPENSE : 0.00                                 |
| Figure17                            |                              | EARNED INCOME DEDUCTIONS: 712.50                    |
|                                     |                              | DEPENDENT CARE EXPENSES : 0.00                      |
|                                     |                              | NET EARNED INCOME : 837.50                          |
|                                     |                              | CHILD SUPPORT DEDUCTION : 0.00                      |
| SWITCH MODE : PF2                   | Elig. Mode                   | NET COUNTABLE INCOME : 837.50 Pass                  |
| CLEAR CLIENT: PF4                   |                              |                                                     |
| DETERM ELIG : PF5                   | Applicant for FM             | STD HH GROSS NEED/NET                               |
| PF6                                 | Recipient of FM              | TYPE SIZE AMOUNT AMOUNT DESCR                       |
|                                     |                              | AI 04 3009 1627 Table 32                            |
| Elig for client                     | 01 PASSED - authoriz         | ze on MIAU NEXT>                                    |

#### <u>Step 5:</u>

The trial budget shows Mr. Bobbsey is eligible for Family Medicaid; therefore, the entire household remains eligible.

- 1. <PF2> to return to the MIBW
- 2. <NEXT> from the MIBW to the NORE (or other EIS screen)

<u>Note:</u> The trial budget screen <u>will not</u> de-authorize Family Medicaid benefits. When using the trial budget, it is not necessary to re-work Family Medicaid benefits on the regular MIBW screen if the trial budget shows continuing eligibility. If the trial budget shows ineligibility, return to the regular MIBW and determine eligibility for other categories of Medicaid. If the client has already received benefits for part of the eligibility period, change the THRU MO field on the regular MIBW to the last paid month. Begin a new eligibility period on the MIBW in the next unpaid benefit month.

### Family Medicaid Reviews

Example:

It is October 2, 2010 and Mrs. Bobbsey just submitted a Family Medicaid review form.

#### Step1:

- 1. <NEXT> to the MIRE
- 2. In the REVIEW RECEIVED DATE field enter the date the recertification form was received
- 3. In the NEXT field type APEM or CAMM (menus that allow initialize month action)
- 4. <ENTER>

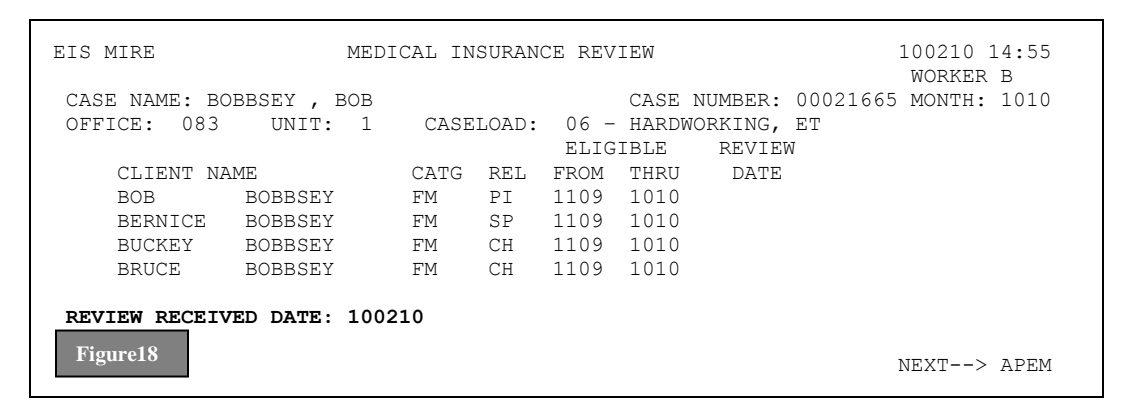

#### Step 2:

On the APEM or CAMM:

1. Initialize the Family Medicaid to 1110

#### Step 3:

Determine 1110 Temporary Assistance and/or Food Stamp benefits, authorize on the TAPD and/or FSAD and <NEXT> to the MIBW

#### <u>Step 4:</u>

On the MIBW:

- 1. In the CLIENT ## field enter Mr. Bobbsey's client number 01
- 2. <ENTER>
- 3. In the THRU MO field enter the end of the new review period
- 4. <PF6> to determine eligibility for Mr. Bobbsey
- 5. Complete an eligibility determination for each household member

#### <u>Step 5:</u>

<NEXT> to the MIAU and authorize 1110 Family Medicaid benefits

### **Transitional Medicaid**

Important: Transitional Medicaid cannot be combined with other med subtypes in a single benefit month. All clients receiving benefits for the month must have the T1 med subtype. Refer to the Administrative Procedures Manual for detailed case numbering rules.

#### Starting Transitional Medicaid

Example:

The German family, Herman, Margaret and the twins Russ and Franz, started receiving Family Medicaid in March 2009 and had a twelve-month certification period ending in 0210. On July 9, 2009 Herman reported to the family's Medicaid caseworker that he just accepted a new job earning \$3000 per month. His start date is July 15, 2009 and he will receive his first paycheck on August 2, 2009. The German's Family Medicaid case is now in Benefit Month 0809.

#### Step 1:

- 1. Enter Mr. German's gross wages on the 0809 EAIN
- 2. <NEXT> to the MIBW
- 3. <PF2> to access the Trial Budget Screen
- 4. Complete a Trial Budget to see if the family passes Family Medicaid eligibility
- The German family fails eligibility for Family Medicaid due to excess net earnings and Transitional Medicaid must be established (provided the household meets all other eligibility criteria for Transitional Medicaid)

| EIS MIBW MEDICAL INSURANCE BUDGET WORKSHEET 070909 09:54                                                     |
|----------------------------------------------------------------------------------------------------|
| CASE NAME: GERMAN , HERMAN CASE NUMBER: 00021843 MONTH: 0809<br>CLIENT ##: 01 NAME : GERMAN, HERMAN AGE : 39 |
| CATEGORY : FM SUBTYPE: AF FROM MO : 0809 THRU MO : 0809<br>MED INS : EIS CASE: 00021843                      |
| NAME REL PAR AUTH GET CATG TYPE AMOUNT TEST                                                                  |
| 01 HERMA M PI IN F ? FR FM AF COUNTABLE RESOURCES : 0.00 Pass                                                |
| 02 MARGA M SP IN P ? FR FM AF GROSS EARNED INCOME : 3000.00                                                  |
| 03 RUSS M CH IN P ? CH FM AF TOTAL UNEARNED INCOME : 0.00                                                    |
| 04 FRANZ M CH IN P ? CH FM AF NET DEEMED INCOME : 0.00                                                       |
| TOTAL GROSS INCOME : 3000.00 Fail                                                                            |
| WORK EXPENSE : 0.00                                                                                          |
| EARNED INCOME DEDUCTIONS: 1090.50                                                                            |
| DEPENDENT CARE EXPENSES : 0.00                                                                               |
| NET EARNED INCOME : 1909.50                                                                                  |
| CHILD SUPPORT DEDUCTION : 0.00                                                                               |
| SWITCH MODE : PF2 Elig. Mode NET COUNTABLE INCOME : 1909.50 Fail                                             |
| CLEAR CLIENT: PF4                                                                                            |
| DETERM ELIG : PF5 Applicant for FM STD HH GROSS NEED/NET                                                     |
| PF6 Recipient of FM TYPE SIZE AMOUNT AMOUNT DESCR                                                            |
| AI 04 3009 1627 Table 32                                                                                     |
| Elig for client 01 FAILED - see MIED NEXT>                                                                   |

#### <u>Step 2:</u>

- 1. On the APEM or CAMM change the benefit month to 0709
- 2. <NEXT> to the MIBW

#### <u>Step 3:</u>

On the 0709 MIBW:

- 1. In the CLIENT ## field enter Herman's client number 01 <ENTER>
- <TAB> to the THRU MO field and change the date to 0709 ending his Family Medicaid as of 0709. This change should be done in the last paid month.
   Note: In this example, 0809 meds have not been paid
- 3. <ENTER>
- 4. Complete this process for each household member

| EIS MIBW          | MEDICAL INSURANCE  | BUDGET WORKSHEET           | 0070909 10:57  |
|-------------------|--------------------|----------------------------|----------------|
|                   |                    |                            | WORKER B       |
| CASE NAME: GERMAN | , HERMAN           | CASE NUMBER: 0002184       | 13 MONTH: 0709 |
| CLIENT ##: 04     | NAME : GERMAN, FR  | ANZ                        | AGE : 3        |
| CATEGORY : FM     | SUBTYPE: AF        | FROM MO : 0309 THRU MO : 0 | )709           |
| MED INS :         |                    | EIS CASE: 00021843         |                |
|                   | ELIG BUD MED. SUB- | ( Authorized by 8549 on    | 030109 )       |
| NAME REL PAR      | AUTH GET CATG TYPE | · _                        | AMOUNT TEST    |
| 01 HERMA M PI IN  | PYFR FM AF         | COUNTABLE RESOURCES :      | 0.00 Pass      |
| 02 MARGA M SP IN  | PYFR FM AF         | GROSS EARNED INCOME :      | 1000.00        |
| 03 RUSS M CH IN   | PYCH FM AF         | TOTAL UNEARNED INCOME :    | 0.00           |
| 04 FRANZ M CH IN  | PYCH FM AF         | NET DEEMED INCOME :        | 0.00           |
|                   |                    | TOTAL GROSS INCOME :       | 1000.00 Pass   |
|                   |                    | WORK EXPENSE :             | 90.00          |
|                   |                    | EARNED INCOME DEDUCTIONS:  | 0.00           |
| Figure 20         |                    | DEPENDENT CARE EXPENSES :  | 0.00           |
|                   |                    | NET EARNED INCOME :        | 910.00         |
|                   | (                  | CHILD SUPPORT DEDUCTION :  | 0.00           |
| SWITCH MODE : PF2 | Trial Mode         | NET COUNTABLE INCOME :     | 910.00 Pass    |
| CLEAR CLIENT: PF4 | (De-Auth)          |                            |                |
|                   | (======;           | STD HH GROSS NEED/NET      |                |
|                   |                    | TYPE SIZE AMOUNT AMOUNT    | DESCR          |
|                   |                    | λτ 04 2244 1213            | Table 32       |
|                   |                    | AI VI 2244 I2IJ            | NEVEL-N        |
|                   |                    |                            |                |

#### <u>Step 4:</u>

- 1. On the APEM or CAMM change the benefit month to 0809
- 2. <NEXT> to the MIBW

#### <u>Step 5:</u>

On the 0809 MIBW:

- 1. In the CLIENT ## field type Herman's client number 01 <ENTER>
- 2. <TAB> to the CATEGORY field and enter PM (Post Medicaid)
- 3. <TAB> to the SUBTYPE field and enter the subtype T1 (Transitional Medicaid)
- 4. <TAB> to the THRU MO field and enter the twelve-month review month of 0710
- 5. <TAB> to the BUD/GET field and enter the appropriate budget codes for each household member: FR for Herman and Margaret, CH for Russ and Franz.
- 6. <PF5>
- 7. In the CLIENT ## field type Margaret's client number 02 <ENTER>
- 8. <PF5>
- 9. Complete the previous steps 7 and 8 for Russ and Franz

ETS MTBW MEDICAL INSURANCE BUDGET WORKSHEET 070909 11:23 WORKER B CASE NUMBER: 00021843 MONTH: 0809 CASE NAME: GERMAN , HERMAN CLIENT ##: 04 NAME : GERMAN, FRANZ AGE CATEGORY : PM SUBTYPE: T1 FROM MO : 0809 THRU MO : 0710 MED LNS . FIS CASE: 00021842 AGE : 3 MED INS : EIS CASE: 00021843 ELIG BUD MED. SUB- (Eligible / NOT Authorized) AMOUNT TEST NAME REL PAR AUTH GET CATG TYPE 

 1111
 1111
 1111
 1111
 1111
 1111

 1111
 1111
 1111
 1111
 1111
 1111
 1111

 1111
 1111
 1111
 1111
 1111
 1111
 1111
 1111

 1111
 1111
 1111
 1111
 1111
 1111
 1111
 1111
 1111

 1111
 1111
 1111
 1111
 1111
 1111
 1111
 1111
 1111
 1111
 1111
 1111
 1111
 1111
 1111
 1111
 1111
 1111
 1111
 1111
 1111
 1111
 1111
 1111
 1111
 1111
 1111
 1111
 1111
 1111
 1111
 1111
 1111
 1111
 1111
 1111
 1111
 1111
 1111
 1111
 1111
 1111
 1111
 1111
 1111
 1111
 1111
 1111
 1111
 1111
 1111
 1111
 1111
 1111
 1111
 1111
 1111
 1111
 1111
 1111
 1111
 1111
 1111
 1111
 11111
 1111
 1111
 <t TOTAL GROSS INCOME : 3000.00 ORK EXPENSE : 0.00 

 WORK EXPENSE
 :
 0.00

 EARNED INCOME DEDUCTIONS:
 0.00

 CAPE EXPENSES:
 0.00

 EARNED INCOME DEDUCTION DEPENDENT CARE EXPENSES : 0.00 INCOME : 3000.00 Figure21 CHILD SUPPORT DEDUCTION : 0.00 SWITCH MODE : PF2 Trial Mode NET COUNTABLE INCOME : 3000.00 Pass CLEAR CLIENT: PF4 STD HH GROSS NEED/NET DETERM ELIG : PF5 TYPE SIZE AMOUNT AMOUNT DESCR Budget N/A Elig for client 04 PASSED - authorize on MIAU

#### Step 6:

<NEXT> to the MIAU and authorize 0809 benefits using an R (Regular) issuance

#### Step 7:

- On <ENTER> the MERE will appear showing the following edit: MIAU CANNOT AUTHORIZE
   PRESS ENTER TO CHECK POST MED START DATE
- <ENTER> to establish the Post Med Start Month

| MIAU CANNOT AUTHORIZE - PRESS ENTER TO CHECK POST MED START DATE.<br>EIS MERE MEDICAL REFERENCE 070909 11:31<br>WORKER B |             |           |            |             |                  |  |  |  |
|----------------------------------------------------------------------------------------------------|-------------|-----------|------------|-------------|------------------|--|--|--|
| CASE NAME: GERMAN                                                                                                    | , HERMAN    |           | CASE       | NO: 0002184 | 13 MONTH: 0809   |  |  |  |
| POST MED START MON                                                                                                    | TH:         |           |            |             |                  |  |  |  |
| М                                                                                                    | ED ELIG     |           | WAI PRIMAR | Y           | POSSIBLE DATE OF |  |  |  |
| NAME REL SUB                                                                                                    | TYPE CODE E | PSDT PHS  | VER CARE   | HIC NUMBER  | TPL-TPR DEATH    |  |  |  |
| 01 HERMA M PI                                                                                                    | т1 52       | N         |            |             |                  |  |  |  |
| 02 MARGA M SP                                                                                                    | T1 52       | Ν         |            |             |                  |  |  |  |
| 03 RUSS M CH                                                                                                    | т1 52       | В         |            |             |                  |  |  |  |
| 04 FRANZ M CH                                                                                                    | T1 52       | В         |            |             |                  |  |  |  |
| Figure 22                                                                                                    | RESOURCE    | INFO?(Y): | MORE       | CLIENTS:    | NEXT>            |  |  |  |

#### Step 8:

On <ENTER> the edit: **CF126-W PRESS ENTER TO ACCEPT POST MED START MONTH FOR TRANSMED** will appear. On the MERE:

- 1. Review the Post Med start month displayed in the POST MED START MONTH field
- 2. **IMPORTANT**: If Trans Med should have started in an earlier month, change the POST MED START MONTH to the earlier month now <u>Note</u>: make sure the THRU MO date on the MIBW is no more than twelve months from the Post Med Start Month
- 3. The NEXT field will display MIAU

#### 4. <ENTER> to return to the MIAU and complete authorization

| CF<br>EI | CF126-W PRESS ENTER TO ACCEPT POST MED START MONTH FOR TRANSMED         EIS MERE       MEDICAL REFERENCE       070909 11:36 |        |              |                  |              |       |      |     |         |       |        |         |                  |
|----------|----------------------------------------------------------------------------------------------------|--------|--------------|------------------|--------------|-------|------|-----|---------|-------|--------|---------|------------------|
| CA<br>PO | SE NAMI<br><b>ST MED</b>                                                                                                    | :<br>S | GERN<br>FART | AN, HE<br>MONTH: | RMAN<br>0809 |       |      | (   | CASE NO | : 000 | )21843 | MORKI   | ск в<br>гн: 0809 |
|          | MED ELIG WAI PRIMARY POSSIBLE DATE OF                                                                                       |        |              |                  |              |       |      |     |         |       |        |         |                  |
|          | NAME                                                                                                    |        | REL          | SUBTYPE          | CODE         | EPSDT | PHS  | VER | CARE    | HIC   | NUMBER | TPL-TPR | DEATH            |
| 01       | HERMA                                                                                                    | М      | PI           | т1               | 52           | Ν     |      |     |         |       |        |         |                  |
| 02       | MARGA                                                                                                    | М      | SP           | Τ1               | 52           | Ν     |      |     |         |       |        |         |                  |
| 03       | RUSS                                                                                                    | Μ      | СН           | Τ1               | 52           | В     |      |     |         |       |        |         |                  |
| 04       | FRANZ                                                                                                    | М      | СН           | Τ1               | 52           | В     |      |     |         |       |        |         |                  |
| F        | igure 23                                                                                                    |        |              | F                | RESOURCE     | INFO  | ?(Y) | :   | MORE    | CLIEI | NTS:   | NEXT    | -> MIAU          |

<u>Note:</u> In the twelfth month, EIS will send a notice to the client notifying them Transitional Medicaid ends effective the last day of the month. At the end of month twelve, EIS will automatically close the Transitional Medicaid case.

# To change an ongoing Trans Med case that hasn't reached the end of its eligibility period back to Family Medicaid

#### <u>Step 1</u>

Review MEIH to determine the last paid Trans Med benefit month. For example, today is 10/8/09, the Medicaid case is in the current month of 11/09, with 11/09 Medicaid authorized but not paid.

#### Step 2

<NEXT> to APEM or CAMM and type the last paid Trans Med benefit month in the MONTH: field on the menu screen. The last paid month is 1009 in this example

#### Step 3

- 1. <Next> to MIBW. In the CLIENT ## field enter the number of the first client participating (IN) on Medicaid, <ENTER>
- 2. <TAB> to the field THRU MO: and change the month to the last paid Medicaid month (1009 in this example)
- 3. Repeat these steps for all IN clients

#### <u>Step 4</u>

- 1. <NEXT> to APEM or CAMM and change the MONTH: on the menu to the next month (1109 in this example)
- 2. <NEXT> to EAIN and update
- 3. <NEXT> to MIBW and enter the first IN client in CLIENT ## field
- 4. <TAB> to CATEGORY field and enter FM
- 5. <TAB> to SUBTYPE field and enter AF
- 6. <TAB> to BUDGET field and enter the correct code
- 7. <ENTER> to display PF6 option
- 8. <PF6> to redetermine Family Medicaid eligibility.

- Al Related Medicald Processing
- 9. Repeat these steps for each IN client
- 10. <NEXT> to MIAU to authorize Family Medicaid.

<u>Note</u>: PF2 Trial Eligibility can be done on a TM case to determine if a household is again eligible for FM. While in Trial Mode, each client must be cleared first by using the PF4 key (Clear Client) before checking trial eligibility for FM or other categories of Medicaid. As a final check, go to the MERE screen to verify the POST MED START MONTH is still displayed.

### 4M Medicaid

## <u>Note:</u> Unlike Transitional Medicaid, 4M Medicaid can be mixed with other categories of Medicaid on the same case number.

Families who become ineligible for Family Medicaid due to increased child support payments are eligible for 4M Medicaid, not Transitional Medicaid. To set up a 4M Medicaid case:

- 1. Follow the same steps to establish a Transitional Medicaid Case except use the 4M subtype in the SUBTYPE field on the MIBW. Please note: a POST MED START MONTH date on the MERE is not needed.
- 2. Set the THRU MO to 4 months from the starting month of Post Medicaid (i.e. if Post Medicaid starts in 1009 the THRU MO would be set at 0110). *EIS will not allow a THRU MO past four months from the FROM MO.*
- 3. Complete an eligibility determination for each individual.
- 4. Authorize 4M Medicaid on the MIAU.
- 5. EIS will automatically close the case at the end of the fourth month if everyone on the case is 4M.

<u>Note:</u> In month four, EIS will send a notice to the client notifying them that 4M Medicaid ends effective the last day of the month. At the end of month four, EIS will automatically close the 4M Medicaid case

## Households with Health Coverage through Private Insurance

Families who have health coverage through private insurance may be income eligible for Medicaid, but ineligible for some categories such as KIDS under Denali KidCare. <u>It is very important to</u> <u>refer to the Family Medicaid Eligibility Manual when a family reports health coverage</u>. Listed below is an example of steps to follow when a family applies for Medicaid and has insurance coverage through private insurance.

#### Example:

It is October 1, 2009 and Bill Buzzy submitted a Denali KidCare application for his children Bill Jr. (9), Bud (3), and Bernadette (2). Bill works full time and on the application reports the following income, expenses, and medical resources:

- \$2900 gross wages
- \$400 in child support after the \$50 pass through payment is deducted
- Day care expenses for Bud and Bernadette, \$200 each
- Major medical health coverage through Bill's employee health plan began 01/02/2009. Bill's social security number is the policy number. He is unsure of the group number

#### Step 1:

On the SEPA:

- 1. Enter the Medicaid program subtype AF if it isn't already there
- 2. Code Bill OU (out)
- 3. Code Bill Jr., Bud, and Bernadette IN

#### <u>Step 2:</u>

Complete data entry on the ADDR, SSDO, HERC and RACE

#### Step 3:

Complete Child Support information on the APID, SPRD, and CSEA for the children's absent mother

### Step 4:

<NEXT> to the UNIN and enter child support income received

#### <u>Step 5:</u>

<NEXT> to the EAIN and enter Bill's gross wages

#### Step 6:

**EXEMP** NEXT > to the DEMH and enter the child care expenses for Bud and Bernadette

#### <u>Step 7:</u>

<NEXT> to the MERI

#### <u>Step 8:</u>

On the MERI:

- 1. <TAB> to the TPR1 START field for Bill Jr. and enter 01022009
- 2. Since health coverage continues, <TAB> to the CODE field for Bill Sr.'s health insurance company
- 3. In the TYPE field enter MN (Major Medical) for the type of coverage
- 4. In the POLICY NUM field enter Bill Sr.'s social security number
- 5. Since Bill Sr. is unsure of his group number do not enter anything in the GROUP NUM field
- 6. <TAB> to the TPR1 START field for Bud and complete the entry as just completed for Bill Jr.

- 7. <ENTER> to access the MERI for Bernadette
- 8. <TAB> to the TPR1 START field for Bernadette and complete the entry as just completed for Bill Jr. and Bud

#### Step 9:

<NEXT> to the MIBW

#### Step 10:

- On the MIBW:
- 1. In the CLIENT ## field enter Bill Jr.'s client number 02 <ENTER>
- 2. <TAB> to the CATEGORY field and enter the category KIDS
- 3. <TAB> to the THRU MO field and enter the twelve-month review 0910
- 4. <TAB> to the MED INS field and enter a Y (Yes)
- 5. <TAB> to the BUD/GET field and enter the appropriate budget codes for all household members: FR (Financially Responsible) for Bill and CH (Child) for Bill Jr., Bud, and Bernadette
- 6. <PF5> to determine eligibility

#### Step 11:

After <PF5> the following information appears on the MIBW:

- 1. An F (Fail) appears in the ELIG/AUTH field
- 2. The NET COUNTABLE INCOME field shows the family passed income eligibility
- 3. The edit Elig for client 02 FAILED see MIED appears at the bottom of the screen

| EIS MIBW                                                            | MEDICAL INSURANCE                            | BUDGET WORKSHEET                                                             | 100109 08:31<br>WORKER B       |
|---------------------------------------------------------------------|----------------------------------------------|------------------------------------------------------------------------------|--------------------------------|
| CASE NAME: BUZZY<br>CLIENT ##: 02<br>CATEGORY : KIDS<br>MED INS : Y | , BILL 0<br>NAME : BUZZY, BIL<br>SUBTYPE: CP | CASE NUMBER: 00021420<br>L<br>FROM MO : 1009 THRU MO :<br>EIS CASE: 00021420 | MONTH: 1009<br>AGE : 9<br>0910 |
|                                                                     | ELIG BUD MED. SUB-                           |                                                                              |                                |
| NAME REL PAR                                                        | AUTH GET CATG TYPE                           |                                                                              | AMOUNT TEST                    |
| 01 BILL B PI OU                                                     | FR                                           | COUNTABLE RESOURCES :                                                        | 0.00                           |
| 02 BILL B CH IN                                                     | F CH KIDS CP                                 | GROSS EARNED INCOME :                                                        | 2900.00                        |
| 03 BUD B CH IN                                                      | ? CH                                         | TOTAL UNEARNED INCOME :                                                      | 400.00                         |
| 04 BERNA B CH IN                                                    | ? CH                                         | NET DEEMED INCOME :                                                          | 0.00                           |
|                                                                     |                                              | TOTAL GROSS INCOME :                                                         | 3300.00                        |
|                                                                     |                                              | WORK EXPENSE :                                                               | 90.00                          |
| 5                                                                   |                                              | EARNED INCOME DEDUCTIONS:                                                    | 0.00                           |
| Figure 27                                                           |                                              | DEPENDENT CARE EXPENSES :                                                    | 350.00                         |
|                                                                     |                                              | NET EARNED INCOME :                                                          | 2460.00                        |
|                                                                     |                                              | CHILD SUPPORT DEDUCTION :                                                    | 0.00                           |
| SWITCH MODE : PF2                                                   | Trial Mode                                   | NET COUNTABLE INCOME :                                                       | 2860.00 Pass                   |
| CLEAR CLIENT: PF4                                                   |                                              |                                                                              |                                |
| DETERM ELIG : PF5                                                   |                                              | STD HH GROSS NEED/NET                                                        |                                |
|                                                                     |                                              | TYPE SIZE AMOUNT AMOUNT                                                      | DESCR                          |
|                                                                     |                                              | n/a 04 n/a 3429                                                              | T99 200%                       |
| Elig for client                                                     | 02 FAILED - see MIE                          | D                                                                            | NEXT>                          |

#### Step 12:

<NEXT> to the MIED

#### <u>Step 13:</u>

The MIED shows Bill Jr. failed the INSURANCE eligibility requirement, since Bill Jr. failed all other children will fail.

<u>Note</u>: Although the MIED shows that the client passes the income eligibility requirement for the CP med subtype, he fails because clients with insurance cannot receive KIDS/CP coverage

#### 1. <NEXT> to the MIAU

- Enter the appropriate denial reason code and your PCN
   <ENTER>

| EIS MIED MEI     | DICAL INSU | RANCE ELIG | GIBILITY | DETERMINATIO | N        | 100109 | 08:56<br>P |
|------------------|------------|------------|----------|--------------|----------|--------|------------|
| CASE NAME: BUZZY | , BILL O   |            |          | CASE NUMBER: | 00021420 | MONTH: | 1009       |
| ELIG FACTOR      |            |            | II       | NDIVIDUALS   |          |        |            |
|                  | OU         | IN         | IN       | IN           |          |        |            |
|                  | BILL       | BILL       | BUD      | BERNADE      |          |        |            |
| SOCIAL SECURITY  | ????       | PASS       | ????     | ????         |          |        |            |
| RESOURCES        | ????       | N/A        | N/A      | N/A          |          |        |            |
| GROSS INCOME     | ????       | N/A        | N/A      | N/A          |          |        |            |
| NET INCOME TEST  | ????       | PASS       | ????     | ????         |          |        |            |
| CITIZENSHIP      | ????       | PASS       | ????     | ????         |          |        |            |
| RESIDENCY        | ????       | PASS       | ????     | ????         |          |        |            |
| CSEA COOPERATE   | ????       | N/A        | N/A      | N/A          |          |        |            |
| CLIENT AGE       | ????       | PASS       | ????     | ????         |          |        |            |
| INSURANCE        | N/A        | FAIL       | ????     | ????         |          |        |            |
| CLIENT CAT/SUB   |            | KIDS/CP    |          |              |          |        |            |
|                  |            | Figure 28  |          |              | 1        | NEXT>  |            |

## **Child Only Cases**

#### Budget Coding for Under 21 Medicaid

For 19 and 20-year-old Medicaid applicants the following budgeting codes are available for use:

- FR (Financially Responsible) for children living independently
- SC (Single Child) when a non-responsible adult or agency is applying on behalf of the child
- CH (Child) when a responsible adult is applying on behalf of the child

## <u>Note:</u> It is important to use the correct budget coding for these cases in order for EIS to apply the correct need standard.

#### **Children Living Independently**

Example:

It is April 1, 2009 and James Bond (20) is in the office applying for Medicaid. James lives independently and reports the following resources and income on the application:

- Checking Account \$50
- Car valued at \$800
- Gross wages of \$600

#### <u>Step 1:</u>

On the SEPA:

- 1. Enter the Medicaid program subtype AF
- 2. Code James IN

#### <u>Step 2:</u>

Complete data entry on the ADDR, SSDO, HERC and RACE

#### Step 3:

<NEXT> to the FIAC and enter checking account information

#### Step 4:

<NEXT> to the VEHI and enter vehicle information

#### Step 5:

<NEXT> to the EAIN and enter James' gross wages

#### <u>Step 6:</u>

<NEXT> to the MIBW

#### <u>Step 7:</u>

On the MIBW:

- 1. In the CLIENT ## field enter James' client number 01
- 2. <TAB> to the CATEGORY field and enter the category FM
- 3. <TAB> to the SUBTYPE and enter the subtype TO (Under 21)
- 4. <TAB> to the THRU MO field and enter the twelve-month review of 0310
- 5. <TAB> to the BUD/GET field and enter the budget code FR (Financially Responsible)
- 6. <PF5>James is eligible for Under 21 Medicaid

MEDICAL INSURANCE BUDGET WORKSHEET 040109 12:12 ETS MTBW WORKER B CASE NUMBER: 00021731 MONTH: 0409 CASE NAME: BONDS , JAMES CLIENT ##: 01 NAME : BONDS, JAMES AGE : 20 CATEGORY: FM SUBTYPE: TO FROM MO: 0409 THRU MO: 0310 MED INS : EIS CASE: 00021731 MED INS : ELIG BUD MED. SUB- ( Eligible / NOT Authorized ) AMOUNT TEST NAME REL PAR AUTH GET CATG TYPE COUNTABLE RESOURCES:50.00GROSS EARNED INCOME:600.00TOTAL UNEARNED INCOME:0.00 01 JAMES B PI IN **P** ? CH FM TO 50.00 Pass 0.00 NET DEEMED INCOME:0.00TOTAL GROSS INCOME:600.00 PassWORK EXPENSE:90.00 EARNED INCOME DEDUCTION DEPENDENT CARE EXPENSES : 0.00 S10.00 EARNED INCOME DEDUCTIONS: Figure 30 NET EARNED INCOME : CHILD SUPPORT DEDUCTION : 0.00 NET COUNTABLE INCOME : 510.00 Pass SWITCH MODE : PF2 Trial Mode CLEAR CLIENT: PF4 DETERM ELIG : PF5 STD HH GROSS NEED/NET TYPE SIZE AMOUNT AMOUNT DESCR AI 01 1124 608 Table 32 Elig for client 01 PASSED - authorize on MIAU NEXT-->

#### Step 8:

<NEXT> to the MIAU and authorize

#### Children Living with Non-Parental Caretaker

#### Example:

It is May 1, 2009 and Ruth is applying for Denali KidCare assistance for her friend's 12 year-old daughter, Dottie. Both of Dottie's parents are deceased and Ruth was granted custody. Dottie receives the following monthly income:

- \$400 SSA Survivor Benefits
- \$150 insurance trust fund payment

#### Step 1:

On the SEPA:

- 1. Enter the Medicaid program subtype AF
- 2. Code Ruth OU
- 3. Code Dottie IN

#### Step 2:

Complete data entry on the ADDR, SSDO, HERC and RACE

#### Step 3:

Enter information on the APID, SPRD, and CSEA

#### <u>Step 4:</u>

<NEXT> to the UNIN screen and enter Dottie's monthly income

#### <u>Step 5:</u>

<NEXT> to the MIBW

#### <u>Step 6:</u>

On the MIBW:

- 1. In the CLIENT ## field enter Dottie's client number 02 <ENTER>
- 2. <TAB> to the CATEGORY field and enter the category KIDS
- 3. <TAB> to the THRU MO field and enter the twelve-month review of 0410
- 4. <TAB> to Dottie's BUD/GET field and enter the budget code SC (Single Child)
- 5. <PF5> to determine eligibility

# <u>Note:</u> If a child is 19 or 20 use the category FM (Family Medicaid) and the Subtype TO (Under 21)

#### <u>Step 7:</u>

<NEXT> to the MIAU and authorize

## Pregnant Woman, Post Partum, and Newborn Coverage

#### Pregnant Woman

Example:

It is March 1, 2009 and Nationalie Bank is applying for Pregnant Woman Medicaid. This is her first child and she is single. Her estimated due date is October 20, 2009. On the application Nationalie reports the following income:

\$1800 gross monthly wages

#### <u>Step 1:</u>

On the SEPA:

- 1. Enter the Medicaid program subtype AF
- 2. Code Nationalie IN

#### Step 2:

Complete all data entry on the ADDR, SSDO, HERC and RACE

#### Step 3:

<NEXT> to the EAIN and enter Nationalie's gross wages

#### Step 4:

<NEXT> to the MIBW

#### Step 5:

On the MIBW:

- 1. In the CLIENT ## field enter Nationalie's client number 01 <ENTER>
- 2. In the CATEGORY field enter the category PW (Pregnant Woman)
- 3. <TAB> to the SUBTYPE field and enter the subtype PR (Pregnant)
- 4. <TAB> to the THRU MO field and enter 1009 (the estimated due date month)
- 5. <TAB> to the BUD/GET field and enter the budget code P1 (Pregnant with one unborn child)
- 6. <PF5> to determine eligibility

| EIS MIBW MEDICAL INSURANCE BUDGET WORKSHEET         | 030109 09:18<br>WORKER B |
|-----------------------------------------------------|--------------------------|
| CASE NAME: BANK , NATIONALIE CASE NUMBER: 00021790  | MONTH: 0309              |
| CLIENT ##: 01 NAME : BANK, NATIONALIE               | AGE : 26                 |
| CATEGORY : PW SUBTYPE: PR FROM MO : 0309 THRU MO :  | 1009                     |
| MED INS : EIS CASE: 00021790                        |                          |
| ELIG BUD MED. SUB- (Eligible / NOT Author           | ized )                   |
| NAME REL PAR AUTH GET CATG TYPE                     | AMOUNT TEST              |
| 01 NATIO B PI IN P ? P1 PW PR COUNTABLE RESOURCES : | 0.00                     |
| GROSS EARNED INCOME :                               | 1800.00                  |
| TOTAL UNEARNED INCOME :                             | 0.00                     |
| NET DEEMED INCOME :                                 | 0.00                     |
| TOTAL GROSS INCOME :                                | 1800.00                  |
| Figure 31 WORK EXPENSE :                            | 90.00                    |
| EARNED INCOME DEDUCTIONS:                           | 0.00                     |
| DEPENDENT CARE EXPENSES :                           | 0.00                     |
| NET EARNED INCOME :                                 | 1710.00                  |
| CHILD SUPPORT DEDUCTION :                           | 0.00                     |
| SWITCH MODE : PF2 Trial Mode NET COUNTABLE INCOME : | 1710.00 Pass             |
| CLEAR CLIENT: PF4                                   |                          |
| DETERM ELIG : PF5 STD HH GROSS NEED/NET             |                          |
| TYPE SIZE AMOUNT AMOUNT                             | DESCR                    |
| n/a 02 n/a 2262                                     | T99 200%                 |
| Elig for client Ol PASSED - authorize on MIAU       | NEXT>                    |

#### <u>Step 6:</u>

<NEXT> to the MIAU and authorize

#### <u>Step 7:</u>

- Initialize to 0409
- EIS will authorize 0409 benefits when the program is initialized forward into April

#### Post Partum and Newborn

Example:

It is October 12, 2009 and Nationalie's caseworker receives a packet from the hospital reporting the birth of Nationalie's son, Sam, on October 10, 2009. Along with the report of birth Nationalie has provided Absent Parent information for Sam.

#### Step 1:

<NEXT> to the CLIENT INQUIRY / ADD TO CASE MENU (CLIA) screen

#### <u>Step 2:</u>

On the CLIA:

- 1. Inquire under all possible last names to see if Sam already exists in EIS as an Unborn on a Temporary Assistance case
- 2. Create and save Sam to Nationalie's Medicaid case effective 101009
- 3. CLIA edit CE967-I CLIENT CREATED AND REGISTERED indicates Sam was added to the case successfully
- 4. <PF9> from the CLIA
- 5. <NEXT> to the 1009 SEPA

#### <u>Step 3:</u>

On the SEPA:

- 1. In the REL field code Sam CH (Child)
- 2. Code Sam IN

#### Step 4:

- <NEXT> to the SSDO:
- 1. Enter the SS5 date
- 2. Enter a verification code for the date of birth
- 3. <ENTER>

#### <u>Step 5:</u>

On the HERC and RACE:

- 1. Enter Sam's residence, citizenship, identity and heritage
- 2. <ENTER>

#### Step 6:

Enter absent parent information on the APID, SPRD, and CSEA

#### Step 7:

<NEXT> to the MIBW

#### Step 8:

On the MIBW:

- 1. In the CLIENT ## field enter Sam's client number 02 <ENTER>
- 2. In the CATEGORY field enter the category BABY
- 3. <TAB> to the THRU MO field and enter the six-month eligibility end date of 0310 <u>Note</u>: EIS will automatically create the second half of Sam's BABY eligibility (0410 through 1010) in a batch job as long as the case is open and in the current system month
- 4. <TAB> to Nationalie's BUD/GET field and enter the budget code FR
- 5. <TAB> to Sam's BUD/GET field and enter the budget code CH
- 6. <PF5>

| EIS MIBW                           | MEDICAL INSURANCE              | BUDGET WORKSHEET          | 101209 12:09<br>WORKER B |
|------------------------------------|--------------------------------|---------------------------|--------------------------|
| CASE NAME: BANK ,<br>CLIENT ##: 02 | NATIONALIE<br>NAME : BANK, SAM | CASE NUMBER: 0002179      | 0 MONTH: 1009<br>AGE : 0 |
| CATEGORY : BABY                    | SUBTYPE: BA                    | FROM MO : 1009 THRU MO :  | 0310                     |
| MED INS :                          |                                | EIS CASE: 00021790        |                          |
|                                    | ELIG BUD MED. SUB-             | ( Eligible / NOT Autho    | rized )                  |
| NAME REL PAR                       | AUTH GET CATG TYPE             |                           | AMOUNT TEST              |
| 01 NATIO B PI IN                   | PYFR PW PR                     | COUNTABLE RESOURCES :     | 0.00                     |
| 02 SAM B CH IN                     | P ? CH BABY BA                 | GROSS EARNED INCOME :     | 0.00                     |
|                                    |                                | TOTAL UNEARNED INCOME :   | 0.00                     |
|                                    |                                | NET DEEMED INCOME :       | 0.00                     |
|                                    |                                | TOTAL GROSS INCOME :      | 0.00                     |
|                                    |                                | WORK EXPENSE :            | 0.00                     |
|                                    |                                | EARNED INCOME DEDUCTIONS: | 0.00                     |
| Figuro 32                          |                                | DEPENDENT CARE EXPENSES : | 0.00                     |
| Figure 32                          |                                | NET EARNED INCOME :       | 0.00                     |
|                                    |                                | CHILD SUPPORT DEDUCTION : | 0.00                     |
| SWITCH MODE : PF2                  | Trial Mode                     | NET COUNTABLE INCOME :    | 0.00                     |
| CLEAR CLIENT: PF4                  |                                |                           |                          |
| DETERM ELIG : PF5                  |                                | STD HH GROSS NEED/NE      | Т                        |
|                                    |                                | TYPE SIZE AMOUNT AMOUNT   | DESCR                    |
|                                    |                                | n/a n/a n/a               |                          |
| Elig for client                    | 02 PASSED - authori            | ze on MIAU                | NEXT>                    |

#### Step 9:

<NEXT> to the MIAU and authorize benefits for Sam

#### Step 10:

<NEXT> to the MEBH to verify that Sam's benefits have been authorized

#### Step 11:

Initialize the case to 1109 Benefit Month

#### Step 12:

On the MIBW:

- 1. In the CLIENT ## field enter Nationalie's client number 01 <ENTER>
- 2. In the CATEGORY field enter the category PW
- 3. <TAB> to the THRU MO field and enter the post partum eligibility end date of 1209
- 4. <TAB> to Nationalie's BUD/GET field and enter the budget code FR
- 5. <TAB> to Sam's BUD/GET field and enter the budget code CH
- 6. <PF5>

EIS MIBW MEDICAL INSURANCE BUDGET WORKSHEET 101209 12:02 WORKER B CASE NAME: BANK , NATIONALIE CASE NUMBER: 00021790 MONTH: 1109 CLIENT ##: 01 NAME : BANK, NATIONALIE AGE CATEGORY : PW SUBTYPE: PB FROM MO : 1109 THRU MO : 1209 MED INS : EIS CASE: 00021790 AGE : 26 MED INS : ELIG BUD MED. SUB- (Authorized by 8549 on 101209) 
 NAME
 REL PAR AUTH GET
 CATG TYPE
 AMOUNT
 TEST

 01
 NATIO
 B PI IN
 P Y
 FR
 PW
 PB
 COUNTABLE RESOURCES
 0.00
 02 SAM B CH IN P Y CH GROSS EARNED INCOME : 1800.00 TOTAL UNEARNED INCOME0.00NET DEEMED INCOME0.00TOTAL GROSS INCOME1800.00WORK EXPENSE90.00EARNED INCOME DEDUCTIONS:0.00DEPENDENT CARE EXPENSES0.00 NET EARNED INCOME : 1710.00 CHILD SUPPORT DEDUCTION : 0.00 NET COUNTABLE INCOME : 1710.00 Pass SWITCH MODE : PF2 Trial Mode CLEAR CLIENT: PF4 DETERM ELIG : PF5 STD HH GROSS NEED/NET TYPE SIZE AMOUNT AMOUNT DESCR n/a 02 n/a 2262 T99 200% Figure 33 NEXT-->

#### Step 13:

**EXT** is the MIAU and authorize Nationalie's post partum benefits

#### Step 14:

<NEXT> to the MEBH to verify that Nationalie's and Sam's benefits have been authorized

## **Step Parent Deeming and Family Medicaid**

#### Example:

It is October 8, 2009 and Jane Seymour is applying for Family Medicaid for herself and her daughter. Jane's family consists of:

- Her husband Henry Theighth
- Henry's child Edward Theighth (age 13)
- Jane's daughter Aretria (age 15)

Jane's husband Henry and his child Edward have medical insurance and chose not to apply for Family Medicaid.

On the application Jane reports the following resources, income, and expenses:

- Joint checking account \$500.00
- Family car valued at \$5000.00
- Child support for Aretria at \$550.00 per month less \$50.00 disregard
- Jane's gross monthly wages \$500.00
- Henry's gross monthly wages \$1800.00
- Henry pays \$200 in monthly child support to his ex-wife, Katherine Arragon, for his daughter Mary

#### <u>Step 1:</u>

On the SEPA:

- 1. Enter the program subtype AF if it isn't already there
- 2. Code Jane and Aretria IN
- 3. Code Henry and Edward OU

#### Step 2:

Complete all entries on the SSDO, HERC and RACE

#### Step 3:

Complete absent parent information for Aretria on APID, SPRD, and CSEA

#### Step 4:

Enter bank account information on the FIAC

#### <u>Step 5:</u>

<NEXT> to VEHI and enter vehicle information

#### Step 6:

<NEXT> to UNIN and enter income information for the child support

#### <u>Step 7:</u>

<NEXT> to the EAIN and enter income information for Jane and Henry

#### <u>Step 8:</u>

<NEXT> to the NOMD and enter Henry's child support payment information and enter an "S" for Edward since he is a dependent of stepparent Henry.

# <u>Note</u>: If Henry had no child support payment or a dependent in the household, his income would make Jane ineligible for Family Medicaid.

| EIS NOMD           | NON-HOUSEHOLD MEMBER DEDUCTIONS | 100809 09:30        |
|--------------------|---------------------------------|---------------------|
|                    | PROSPECTIVE                     | WORKER K            |
| CASE NAME: SEYMOUR | , JANE CASE NUMBER: 0           | 0021811 MONTH: 1009 |
|                    | PMT OUT CH SUPPORT              | SPONSOR             |
| NAME REL           | OF HOME VR DATE ALIMONY VR DAT  | E DEPENDT FAM SIZE  |
| 01 JANE S PI       |                                 | 00                  |
| 02 ARETR S CH      |                                 | 00                  |
| 03 HENRY T SP      | 200.00 HC                       | 00                  |
| 04 EDWAR T CH      |                                 | S 00                |
|                    |                                 |                     |
|                    | MORE CLIENTS:                   | NEXT>               |

#### Step 9:

<NEXT> to the MIBW

#### Step 10:

On the MIBW:

- 1. In the CLIENT ## field type Jane's client number 01 <ENTER>
- 2. <TAB> to the CATEGORY field and type the category FM (Family Medicaid)
- 3. <TAB> to the SUBTYPE field and type AF
- 4. <TAB> to the THRU MO field and type the twelve-month review date of 0910
- 5. <TAB> to the BUD/GET field and enter the appropriate budget codes for each individual FR (Financially responsible) for Jane, CH (Child) for Aretria, ST (Step Parent) for Henry, and leave Edward's field blank
- 6. <PF5> Jane is eligible for Family Medicaid

| EIS MIBW                                   | MEDICAL INSURANCE             | BUDGET WORKSHEET             | 100809 12:10<br>WORKER B |
|--------------------------------------------|-------------------------------|------------------------------|--------------------------|
| CASE NAME: SEYMOU<br>CLIENT # <b>#: 02</b> | R , JANE<br>NAME : SEYMOUR, J | CASE NUMBER: 00021811<br>ANE | MONTH: 1009<br>AGE : 47  |
| CATEGORY : FM                              | SUBTYPE: AF                   | FROM MO : 1009 THRU MO :     | 0910                     |
| MED INS :                                  |                               | EIS CASE: 00021811           |                          |
|                                            | ELIG BUD MED. SUB-            | ( Eligible / NOT Author:     | ized )                   |
| NAME REL PAR                               | AUTH GET CATG TYPE            |                              | AMOUNT TEST              |
| 01 JANE S PI IN                            | P ? <b>FR</b> FM AF           | COUNTABLE RESOURCES :        | 0.00 Pass                |
| 02 ARETR S CH IN                           | ? CH FM AF                    | GROSS EARNED INCOME :        | 500.00                   |
| 03 HENRY T SP OU                           | ? <b>ST</b>                   | TOTAL UNEARNED INCOME :      | 500.00                   |
| 04 EDWAR T CH OU                           | ?                             | NET DEEMED INCOME :          | 209.00                   |
|                                            |                               | TOTAL GROSS INCOME :         | 1209.00 Pass             |
|                                            |                               | WORK EXPENSE :               | 90.00                    |
|                                            |                               | EARNED INCOME DEDUCTIONS:    | 0.00                     |
| Figure 35                                  |                               | DEPENDENT CARE EXPENSES :    | 0.00                     |
|                                            |                               | NET EARNED INCOME :          | 410.00                   |
| SWITCH MODE : PF2                          | Trial Mode                    | CHILD SUPPORT DEDUCTION :    | 0.00                     |
| CLEAR CLIENT: PF4                          |                               | NET COUNTABLE INCOME :       | 1119.00 Pass             |
| DETERM ELIG : PF5                          | Applicant for FM              | STD HH GROSS NEED/NET        |                          |
| PF6                                        | Recipient of FM               | TYPE SIZE AMOUNT AMOUNT      | DESCR                    |
|                                            |                               | AI 02 2406 1301              | Table 32                 |
| Elig for client                            | 02 PASSED - authori           | ze on MIAU 1                 | NEXT>                    |

- 7. In the CLIENT ## field enter Aretria's client number 02 <ENTER>
- 8. In the BUD/GET field enter FR for Jane and CH for Aretria and remove the ST for Henry since stepparent deeming does not apply for Aretria. Leave Henry and Edward's BUD/GET field blank
- 9. <PF5> to determine eligibility <u>Note:</u> If a parent is a Deemed Parent, enter the code DP in the BUD/GET field

| EIS MIBW MEDICAL INSURANCE BUDGET WORKSHEET    | 100809 12:10<br>WORKER B |
|------------------------------------------------|--------------------------|
| CASE NAME: SEYMOUR , JANE CASE NUME            | ER: 00021811 MONTH: 1009 |
| CLIENT ##: 02 NAME : SEYMOUR, ARETRIA          | AGE : 15                 |
| CATEGORY : FM SUBTYPE: AF FROM MO : 1009       | THRU MO : 0910           |
| MED INS : EIS CASE: 00021                      | 811                      |
| ELIG BUD MED SUB- (Eligible                    | / NOT Authorized )       |
| NAME REL PAR AUTH GET CATG TYPE                | AMOLINT TEST             |
| 01 JANE S PI IN P ? FR FM AF COUNTABLE RES     | OURCES · 0.00 Pass       |
| 02 ARETR S CH IN P 2 CH FM AF GROSS FARNED IN  | COME : 500.00            |
| 02 HENDY T SD OH 2 TOTAL INFADIED              | TNCOME : 500.00          |
| 04 EDWAR T CH ON 2 NET DEEMED INCO             | ME · 0.00                |
| UT EDWART CHI CO : NEI DEEMED INCC             | NCOME : 1000 00 Bass     |
| NODK EXDENCE                                   | NCOME . 1000.00 Fass     |
| WORK EAFENSE                                   | : 90.00                  |
| Figure 35                                      | EDUCTIONS: 0.00          |
| DEPENDENT CARE                                 | EXPENSES : 0.00          |
| NET EARNED INCO                                | ME : 410.00              |
| SWITCH MODE : PF2 Trial Mode CHILD SUPPORT D   | EDUCTION : 0.00          |
| CLEAR CLIENT: PF4 NET COUNTABLE I              | NCOME : 910.00 Pass      |
| DETERM ELIG : PF5 Applicant for FM STD HH GROS | S NEED/NET               |
| PF6 Recipient of FM TYPE SIZE AMOU             | NT AMOUNT DESCR          |
| AI 02 240                                      | 6 1301 Table 32          |
| Elig for client 02 PASSED - authorize on MIAU  | NEXT>                    |

## <u>Step 11:</u> <NEXT> to the MIAU and authorize

### **Retroactive Medicaid Benefits**

Example:

It is August 19, 2009 and Cartoon Ziggy is applying for Medicaid for his two children Draft and Final. Cartoon started a new job in June 2009 with medical insurance benefits, however, there is a 60-day waiting period before he is eligible for the benefit package for himself and his two children. Cartoon reports that both Draft and Final needed the following medical services in June and July:

- In June both children had tonsillectomies
- In July both children had appendectomies

Cartoon is requesting Medicaid benefits for June, July, and ongoing benefits.

Cartoon is salaried at \$2500 gross wages per month and received \$2500 in each month: June, July, and August. Cartoon has no child care costs for Draft and Final as their grandmother cares for them and does not charge.

#### Step 1:

On the APEM menu:

- 1. In the ENTER FUNCTION field type 3
- In the MONTH field type the benefit month 0709
   <u>Note</u>: Always process the most recent retroactive med months first, working backwards to the earliest month
- 3. <ENTER>
- 4. On <ENTER> the edit CE501-W ELIGIBLE MONTHS ONLY MAY BE ENTERED PRESS ENTER TO CONFIRM
- 5. <ENTER> again to accept month
- 6. The system will then display the edit SE141-I RETRO MONTH MEDICAID (me) HAS BEEN SET UP SUCCESSFULLY

#### Step 2:

Go to the SEPA screen and:

- 1. Enter the program subtype AF if it isn't already there
- 2. Code Cartoon OU (changes may not be needed because the coding is copied from the last med month coding that was on the SEPA)
- 3. Code Draft and Final IN

#### <u>Step 3:</u>

Complete entry on the SSDO, HERC and RACE

#### <u>Step 4:</u>

<NEXT > to the EAIN and enter Cartoon's gross wages

#### Step 5:

<NEXT> to the MIBW

#### <u>Step 6:</u>

On the MIBW:

- 1. In the CLIENT ## field type Draft's client number 02 <ENTER>
- 2. <TAB> to the CATEGORY field and type the category KIDS
- 3. The THRU MO field will remain 0709 because eligibility has to be determined for each month separately
- 4. <TAB> to the BUD/GET field and enter the appropriate budget codes FR for Cartoon and CH for Draft and Final
- 5. <PF5>

- On <PF5> EIS displays the Subtype CP in the SUBTYPE field which requires entry in the MED INS field. The edit MI051-E MED INSURANCE CODE FOR CLIENT'S SUBTYPE MUST BE 'Y' 'GC' OR 'N' appears
- 7. <TAB> to the MED INS field and enter an N as Cartoon did not have medical coverage in July
- 8. <PF5> again
- 9. In the CLIENT ## field enter Final's client number 03 <ENTER>
- 10. <TAB> to the MED INS field and enter an N
- 11. <PF5>

MEDICAL INSURANCE BUDGET WORKSHEET EIS MIBW 080309 11:08 WORKER B WORKER BCASE NAME: ZIGGY, CARTOONCASE NUMBER: 00021822MONTH: 0709CLIENT ##: 03NAME : ZIGGY, FINALAGE : 2CATEGORY : KIDSSUBTYPE: CPFROM MO : 0709THRU MO : 0709MED INS : NETS CASE: 00021022 MED INS : N EIS CASE. VOULTEL ELIG BUD MED. SUB- (Eligible / NOT Authorized) AMOUNT AMOUNT TEST NAME REL PAR AUTH GET CATG TYPE 01 CARTO Z PI OUFRCOUNTABLE RESOURCES:0.0002 DRAFT Z CH IN P ?CHKIDS CPGROSS EARNED INCOME:2500.00 0.00 02 DRAFT Z CH IN P ? CH KIDS CP GROSS EARNED INCOME . 2000 03 FINAL Z CH IN P ? CH KIDS CP TOTAL UNEARNED INCOME : 0.00 NET DEEMED INCOME : 0.00 NET DEEMED INCOME : 0.00 TOTAL GROSS INCOME : 2500.00 WORK EXPENSE : 90.00 WORK EXPENSE : 90.00 EARNED INCOME DEDUCTIONS: 0.00 

 Figure 36
 DEPENDENT CARE EXPENSES : 0.00

 NET EARNED INCOME : 2410.00

 CHILD SUPPORT DEDUCTION : 0.00

 SWITCH MODE : PF2 Trial Mode

 OUTPADE CLIENT: DE4

 CLEAR CLIENT: PF4 DETERM ELIG : PF5 STD HH GROSS NEED/NET TYPE SIZE AMOUNT AMOUNT DESCR n/a 03 n/a 2845 T99 20 ze on MIAU NEXT--> Т99 200% Elig for client 03 PASSED - authorize on MIAU

#### <u>Step 7:</u>

<NEXT> to the MIAU and authorize; check MEBH to confirm authorization

#### Step 8:

<NEXT> to the APEM and establish 0609 as Retroactive Medicaid using Function 3

#### Step 9:

Follow Steps 4 though 7 above for benefit month 0609

#### Step 10:

<NEXT> to the NORE and send the appropriate Retroactive Medicaid approval notice

#### Step 11:

- 1. <NEXT> to the APEM and change the benefit month to 0809 (the application month) <u>Note</u>: The retro med can be processed before working the application
- 2. Access the SEPA

#### Step 12:

On the SEPA:

- 1. Code Cartoon OU
- 2. Code Draft and Final IN

#### <u>Step 13:</u>

<NEXT> to the EAIN and enter Cartoon's gross wages

#### Step 14:

<NEXT> to the MIBW

#### Step 15:

On the MIBW:

- 1. In the CLIENT ## field enter Draft's client number 02 <ENTER>
- 2. <TAB> to the CATEGORY field and type the category KIDS
- 3. <TAB> to the THRU MO field and type the twelve-month review (0710).
- 4. <TAB> to the MED INS field and type a Y since it is now August and Cartoon's employer is now providing medical benefits
- 5. <TAB> to the BUD/GET field and enter the appropriate budget codes: FR for Cartoon and CH for Draft and Final
- 6. <PF5>
- 7. Draft failed eligibility in 0809 due to Cartoon's employer's sponsored health coverage beginning August 1, 2009

| EIS MIBW            | MEDICAL INSURANCE           | BUDGET WORKSHEET          | 080309 11:58<br>WORKER B |
|---------------------|-----------------------------|---------------------------|--------------------------|
| CASE NAME: ZIGGY ,  | CARTOON                     | CASE NUMBER: 00021822     | MONTH: 0809              |
| CLIENT ##: 02 N     | NAME : ZIGGY, DRAE          | rT                        | AGE : 5                  |
| CATEGORY : KIDS S   | SUBTYPE: CP                 | FROM MO: 0809 THRU MO: (  | 0710                     |
| MED INS : Y         |                             | EIS CASE: 00021822        |                          |
| E                   | ELIG BUD MED. SUB-          |                           |                          |
| NAME REL PAR A      | AUTH GET CATG TYPE          |                           | AMOUNT TEST              |
| 01 CARTO Z PI OU    | FR                          | COUNTABLE RESOURCES :     | 0.00                     |
| 02 DRAFT Z CH IN E  | F CH KIDS CP                | GROSS EARNED INCOME :     | 2500.00                  |
| 03 FINAL Z CH IN 🔅  | ? СН                        | TOTAL UNEARNED INCOME :   | 0.00                     |
|                     |                             | NET DEEMED INCOME :       | 0.00                     |
|                     |                             | TOTAL GROSS INCOME :      | 2500.00                  |
|                     |                             | WORK EXPENSE :            | 90.00                    |
|                     |                             | EARNED INCOME DEDUCTIONS: | 0.00                     |
| Figure 37           |                             | DEPENDENT CARE EXPENSES : | 0.00                     |
|                     |                             | NET EARNED INCOME :       | 2410.00                  |
|                     |                             | CHILD SUPPORT DEDUCTION : | 0.00                     |
| SWITCH MODE : PF2 1 | Irial Mode                  | NET COUNTABLE INCOME :    | 2410.00 Pass             |
| CLEAR CLIENT: PF4   |                             |                           |                          |
| DETERM ELIG : PF5   |                             | STD HH GROSS NEED/NET     |                          |
|                     |                             | TYPE SIZE AMOUNT AMOUNT   | DESCR                    |
|                     |                             | n/a 03 n/a 2845           | T99 200%                 |
| Elig for client (   | 02 <b>FAILED -</b> see MIEI | 1 (                       | JEXT>                    |

#### Step 16:

<NEXT> to the MIAU and deny

## **Emergency Medical Treatment for Aliens**

#### Illegal Alien Emergency Assistance

Example:

It is October 17, 2009 and Jadzia Dax (17) has been admitted into Providence Medical Center to give birth. Jadzia is an illegal, unmarried alien living in Anchorage. Providence Medical Center submits an application for Emergency Medical Coverage for Jadzia. Jadzia has no income or resources.

#### <u>Step 1:</u>

On the SEPA:

- 1. Enter the program subtype AF if it isn't already there
- 2. Code Jadzia IN

#### <u>Step 2:</u>

<NEXT> to the HERC

#### Step 3:

On the HERC:

- 1. Enter Jadzia's residence
- 2. In the CIT (Citizenship) field enter IA (illegal alien)
- 3. Complete data entry on the HERC and RACE

| EIS HERC         | RESIDENC | Y / CITIZENSHIP | / IDENTITY       | 101709 14:59                   |
|------------------|----------|-----------------|------------------|--------------------------------|
| CASE NAME: DAX , | JADZIA   |                 | CASE NUMBER: 000 | 21801                          |
| NAME REL         | RES VR   | PEND CIT VR     | PEND ID VR       | DATE ARRIVED<br>PEND IN ALASKA |
| 01 JADZI D PI    | Y VV     | IA VV           | Y VV             | 02052008                       |
| Figure 38        |          | :               | MORE CLIENTS:    | NEXT>                          |

#### <u>Step 4:</u>

<NEXT> to the MIBW

#### <u>Step 5:</u>

On the MIBW:

- 1. In the CLIENT ## field type Jadzia's client number 01 <ENTER>
- 2. <TAB> to the CATEGORY field and type the category PW (Pregnant Woman)
- 3. <TAB> to the SUBTYPE field, type the subtype PR for correct budgeting <u>Note</u>: The system will change the PR to PX automatically if eligibility is determined at
- the higher income level
  4. The THRU MO remains the same as the FROM MO (1009), as emergency assistance is determined for one month only
- 5. <TAB> to the BUD/GET field and enter the budget code P1 (Pregnant with one unborn child)
- 6. <PF5>

```
EIS MIBW
                         MEDICAL INSURANCE BUDGET WORKSHEET
                                                                                        101709 15:05
                                                                                        WORKER B
CASE NAME: DAX , JADZIA
                                                        CASE NUMBER: 00021801 MONTH: 1009
CASE NAME: DAX, JADZIA

CLIENT ##: 01 NAME : DAX, JADZIA

CATEGORY : PW SUBTYPE: PR FROM MO : 1009 THRU MO : 1009

MED INS : EIS CASE: 00021801
                                                                                        AGE : 17
                      ELIG BUD MED. SUB-
                                                  AMOUNT TEST

COUNTABLE RESOURCES : 0.00 Unkn

GROSS EARNED INCOME : 0.00

TOTAL UNEARNED INCOME : 0.00

NET DEEMED INCOME : 0.00

TOTAL GROSS INCOME : 0.00 Unkn

WORK EXPENSE : 0.00

EARNED INCOME DEDUCTIONS: 0.00
    NAME REL PAR AUTH GET CATG TYPE
01 JADZI D PI IN ? P1
                                                  GROSS EARNED INCOME :
                                                  EARNED INCOME DEDUCTIONS:
DEPENDENT CARE EXPENSES :
                                                                                          0.00
0.00
                                                 NET EARNED INCOME :
                                                                                           0.00
CHILD SUPPORT DEDUCTION : 0.00
SWITCH MODE : PF2 Trial Mode NET COUNTABLE INCOME : 0.00 Unkn
CLEAR CLIENT: PF4
DETERM ELIG : PF5
                                                STD HH GROSS NEED/NET
                                                  TYPE SIZE AMOUNT AMOUNT DESCR
                                                  n/a n/a n/a
 Figure 39
                                                                                      NEXT-->
```

#### Step 6:

- On <PF5> the following edit appears: MI059-E CLIENT FAILS "SSN" FOR ACTION SEE MESSAGE AT BOTTOM
- 2. On the bottom of the screen the following messages appears: Press PF5 again to force PASS; otherwise press Enter
- 3. Since Jadzia is income eligible <PF5> again

<u>Note:</u> If Jadzia failed income eligibility, the caseworker would <ENTER> and fail Jadzia for eligibility and deny on the MIAU.

| MI059-E CLIENT FAILS "SSN" - FOR ACTION SEE MESSAGE AT BOTTOM<br>EIS MIBW MEDICAL INSURANCE BUDGET WORKSHEET 101709 15:11 |  |
|----------------------------------------------------------------------------------------------------|--|
| CASE NAME: DAX , JADZIA<br>CLIENT ##: 01 NAME : DAX, JADZIA<br>CASE NUMBER: 00021801 MONTH: 1009<br>AGE : 17              |  |
| CATEGORY : PW SUBTYPE: PR FROM MO : 1009 THRU MO : 1009<br>MED INS · FIS CASE: 00021801                                   |  |
| ELIG BUD MED. SUB-                                                                                                    |  |
| NAME REL PAR AUTH GET CATG TYPE AMOUNT TEST                                                                               |  |
| 01 JADZI D PI IN ? P1 COUNTABLE RESOURCES : 0.00 Unkn                                                                     |  |
| GROSS EARNED INCOME : 0.00                                                                                                |  |
| TOTAL UNEARNED INCOME : 0.00                                                                                              |  |
| NET DEEMED INCOME : 0.00                                                                                                  |  |
| TOTAL GROSS INCOME : 0.00 Unkn                                                                                            |  |
| WORK EXPENSE : 0.00                                                                                                    |  |
| EARNED INCOME DEDUCTIONS: 0.00                                                                                            |  |
| Eigure 40 DEPENDENT CARE EXPENSES : 0.00                                                                                  |  |
| NET EARNED INCOME : 0.00                                                                                                  |  |
| CHILD SUPPORT DEDUCTION : 0.00                                                                                            |  |
| SWITCH MODE : PF2 Trial Mode NET COUNTABLE INCOME : 0.00 Unkn                                                             |  |
| CLEAR CLIENT: PF4                                                                                                    |  |
| DETERM ELIG : PF5 STD HH GROSS NEED/NET                                                                                   |  |
| TYPE SIZE AMOUNT AMOUNT DESCR                                                                                             |  |
| n/a n/a n/a                                                                                                    |  |
| Press PF5 again to force PASS; otherwise press Enter NEXT>                                                                |  |

#### <u>Step 7:</u>

- 1. On <PF5> the following edit appears: MI048-E CLIENT FAILS "CITIZENSHIP" FOR ACTION SEE MESSAGE AT BOTTOM
- 2. On the bottom of the screen the following message appears: **Press PF5 again to force PASS**; otherwise press Enter
- 3. Since Jadzia is income eligible <PF5> again

#### <u>Step 8:</u>

Remaining on the MIBW:

- 1. <TAB> to the SUBTYPE field and change the subtype to AL (Alien)
- 2. <ENTER>
- 3. On <ENTER> the AL subtype will change the eligibility code from 11 to 53. The edit: **Med Elig Code for this month changed from 11 to 53** will display at the bottom of the screen

#### <u>Step 9:</u>

Since Jadzia is pregnant it is necessary to keep the eligibility code 11: <NEXT> to the MERE

## <u>Note:</u> If Jadzia were not pregnant the caseworker would leave the eligibility code 53 and <NEXT> to the MIMI.

#### <u>Step 10:</u>

On the MERE change the eligibility code to 11

#### Step 11:

<NEXT> to the MIAU and authorize

#### Step 12:

<NEXT> to the MIMI

#### Step 13:

On the MIMI:

- 1. An F will appear in the ISSUANCE INDICATOR field
- 2. Information in the SPECIAL INFORMATION field is required. Enter "COUPON VALID FOR EMERGENCY DELIVERY SERVICES ON 101709"
- 3. <ENTER> to issue the field coupon

### Non-Qualified Legal Alien Emergency Services

#### Example:

It is October 15, 2009 and Providence Medical Center is submitting an application for Emergency Medical Services for Warf Martok (20). Warf was seriously injured working at the cannery and admitted into Providence. Warf is a legal alien, however, he is not eligible for Under 21 Medicaid due to Medicaid Alien policy. The following information was provided with the application:

- Warf's Social Security Number 218050000
- Personal checking account with a balance of \$45
- \$650.00 Gross wages received July 15

#### <u>Step 1:</u>

On the SEPA:

- 1. Enter the program subtype AF if it isn't already there
- 2. Code Warf IN

#### <u>Step 2:</u>

<NEXT> to the SSDO

#### <u>Step 3:</u>

On the SSDO:

- 1. Enter Warf's SSN and verify
- 2. Verify Warf's age
- 3. <ENTER> to access the HERC

#### Step 4:

On the HERC:

- 1. Enter Warf's residence
- 2. In the CIT (Citizenship field enter OE (Non-qualified legal alien)
- 3. Complete date entry on the HERC and RACE

| EIS HERC   |          |      | RESI | DENCY | / CII | IZEI | NSHIP  | / IDENI | TTY  |        | 10150909:52               |
|------------|----------|------|------|-------|-------|------|--------|---------|------|--------|---------------------------|
| CASE NAME: | MARTOK , | WARF |      |       |       |      | CASE   | NUMBER  | : 00 | 021805 | WORKER                    |
| NAME       | REL      | RES  | VR   | PEND  | CIT   | VR   | PEND   | ID      | VR   | PEND   | DATE ARRIVED<br>IN ALASKA |
| 01 WARF M  | PI       | Y    | VV   |       | OE    | VV   |        | Y       | VV   |        | 01252007                  |
| Figure 41  |          |      |      |       |       |      | MORE ( | CLIENTS | :    | :      | NEXT>                     |

#### <u>Step 5:</u>

<NEXT> to the FIAC and enter bank account information

#### Step 6:

<NEXT> to the EAIN and enter Warf's gross wages

#### Step 7:

<NEXT> to the MIBW

#### Step 8:

On the MIBW:

- 1. In the CLIENT ## field type Warf's client number 01 <ENTER>
- 2. <TAB> to the CATEGORY field and type the category FM (Family Medicaid)
- 3. <TAB> to the SUBTYPE field and type the subtype TO
- 4. The THRU MO remains the same as the FROM MO (1009)
- 5. <TAB> to the BUD/GET field and type the budget code SC
- 6. <PF5>

#### <u>Step 9:</u>

Remaining on the MIBW:

- 1. <TAB> to the SUBTYPE field and change the subtype to AL (Alien)
- 2. <ENTER>

## 3. On <ENTER> the edit MI046-I SEE MSG. AT BOTTOM. IF NEED MED ELIG-CODE CHANGE GO TO "MERE" appears

<u>Note:</u> Since Warf is not pregnant the eligibility code 53 is appropriate and it is not necessary to go to the MERE

#### Step 10:

<NEXT> to the MIAU and authorize

<u>Step 11:</u>

<NEXT> to the MIMI

#### Step 12:

On the MIMI:

- 1. An F will appear in the ISSUANCE INDICATOR field
- 2. Information in the SPECIAL INFORMATION field is required. Enter "COUPON VALID FOR EMERGENCY DELIVERY SERVICE ON 101509"
- 3. <ENTER> to issue the field coupon

### **Notices**

#### Denali KidCare Notices

Denali KidCare uses the D series notices. Since Denali KidCare is referred to as medical insurance and not Medicaid, all Denali KidCare notices are printed on separate notice stock. The D notice series determines which stock is used to print the notice. The Full Service Office (FSO) 072 designation ensures the Denali KidCare information prints correctly on the stock. If a Denali KidCare notice is sent while the case is CARCed outside of FSO 072, the notice will print on the incorrect stock. Therefore, it is very important that all Denali KidCare cases are CARCed to the 072 office when notices are sent.

#### The NORE and Notice Situations

EIS <u>will not</u> create notice situations for AF related Medicaid cases. <u>To send notices without an</u> <u>EIS created notice situation refer to EIS Procedure 1998-11 EIS Notices page 16 for</u> <u>instructions.</u>

## **Helpful Hints and Case Processing**

### Authorized vs. Issued ME AF Benefits

- ME AF benefits are authorized by the worker on the MIAU screen or by the system when the case is initialized or when rollover occurs
- ME AF benefits are issued (or paid) by the Med Issuance job or by the worker via field coupons
- Issued/Paid Medicaid benefits cannot be deleted from the system. This includes field issuances from MIMI with an F issuance indicator. Once a benefit displays a document ID number on the MEIH, it has been paid

### Coding Clients OU on the SEPA screen

- Do NOT routinely code clients OU on the SEPA in a month for which they've been issued Medicaid benefits
- Do not routinely code clients OU when denying Medicaid
- Do not code clients OU when closing a Medicaid program <u>Note</u>: The only exception to this rule occurs if the client must be coded in on another Medicaid case for the same benefit month

### Pending ME AF Cases

- Medicaid cases can be quick pended on the APMA at initial application
- Medicaid cannot be case pended once the program changes to open (OP) status
- Individual ME AF clients can be held from processing for needed information by entering a future date in the ALERT DATE field on the MIAU screen. This creates an alert on the ETAL screen; it does not put the Medicaid case in pended (PE) status

### Ending ME AF Client Eligibility

- If a client's eligibility must be ended before the end of the review period:
  - Access the MIBW in the last paid Medicaid month
  - Change the client's THRU MO to the last paid month
  - Access the SEPA in the **next unpaid** benefit month and code the client OU
  - If the client is no longer in the household, remove them from the case in the first unpaid benefit month using function #2 on the CLPM

### Client Med Subtype Changes

- If a client's med subtype must be changed before their eligibility period ends:
  - Access the MIBW in the last paid Medicaid month
  - Change the client's THRU MO to the last paid month
  - Access the MIBW in the **next unpaid** benefit month and set up the new eligibility period for the client with the correct category and subtype

### ME AF Reviews

- If Medicaid clients have different eligibility end dates, the system will send one notice for those clients who have the same review due date shown on the THRU date displayed on the MIAU
- The review date appearing on the CAP2 screen corresponds to the latest date showing in the THRU field on the MIAU. Exception: If a baby is receiving newborn coverage (BA) on the case, the CAP2 will display the month and year of the baby's first birthday on the CAP2 in the CERT/REV MONTH field. This allows the case to remain open so clients not yet due

to review will continue to receive benefits even if a review isn't received from another client on the case with an earlier review date

 If a review is not registered by the last day of the month displayed in the CERT/REV MONTH field on the CAP2, the Medicaid will close effective that day

#### The DEMH Screen: Child Care Expenses and Child Support Payments

#### Note: Changes to this screen will de-authorize FS and TA benefits on the case.

The DEMH screen must be coded correctly in order for the MIBW to accurately count the child care and/or child support payment deductions. Refer to Family Medicaid Eligibility Manual Sections 5165-2 and 5165-3.

Example:

Herman pays \$250 child care per month for each child, Russ and Franz, and pays \$200 child support for a daughter from a previous marriage. The DEMH must be coded as follows:

- 1. In the TY field type the code CS (Child Support) for Herman and CC (Child care) next to each child.
- 2. In the SUB fields type Herman's client number 01.
- 3. In the AMOUNT fields enter the <u>actual</u> amounts of child care paid for each child and Herman's monthly amount of the child support payment made.
- 4. The MIBW will then count the allowable amount of child care for each child and the amount of the child support payment that Herman pays.

## <u>Note:</u> If the DEMH is coded incorrectly MIBW will not calculate the child care expenses and a 0 allowable expense will appear on the MIBW.

#### Vehicle Exemption Resource Codes

Temporary Assistance vehicle exemption codes also apply to Family and Under 21 Medicaid categories. When working Family and Under 21 Medicaid, be sure to code the VEHI screen accurately to correctly exempt or count reported vehicles.

#### Self-employment Income

For Medicaid only cases, enter countable self-employment income directly on the SEEI screen. DO NOT USE THE SEEW.

#### **Educational Income**

For Medicaid cases, enter countable educational income on the UNIN screen so the MIBW can include it in the budgeting process. MIBW does NOT pick up income from the UNIE screen.